# Wireshark Tutorial: Examining Ursnif Infections

vireshark-tutorial-examining-ursnif-infections/

Brad Duncan

December 23, 2019

### By Brad Duncan

December 23, 2019 at 6:00 AM

#### Category: Tutorial, Unit 42

### Tags: pcap, Ursnif, Wireshark, Wireshark Tutorial

| traffic-for-wireshark-column  | -setup.pcap       |      |                          |                            |                             |     |
|-------------------------------|-------------------|------|--------------------------|----------------------------|-----------------------------|-----|
| File Edit View Go C           | apture Analyze    | Sta  | tistics Telephony Wirele | ss Tools Help              |                             |     |
|                               | 0 9 0 0           |      |                          | 王                          |                             |     |
| http.request or ssl.handshake | type == 1         |      |                          |                            | Expression                  | ÷   |
| Time                          | Dst               | Port | Host                     | Server Name                | Info                        | ^   |
| 2018-08-03 19:06:20           | 192.0.79.32       | 80   | college.usatoday.com     |                            | GET /2017/03/01/            |     |
| 2018-08-03 19:06:20           | 192.0.78.19       | 443  |                          | r-login.wordpress.com      | Client Hello                |     |
| 2018-08-03 19:06:20           | 192.0.78.19       | 443  |                          | r-login.wordpress.com      | Client Hello                |     |
| 2018-08-03 19:06:20           | 192.0.77.32       | 443  |                          | s2.wp.com                  | Client Hello                |     |
| 2018-08-03 19:06:20           | 1 2.0.77 32       | 443  | гор.                     | s2. p.com                  | Client Hello                |     |
| 2018-08-03 19:06:20           | 1 2.0.77 31       | 443  | I U N                    | s2 p.com                   | Client Hello                |     |
| 2018-08-03 19:06: <u>20</u>   | 192.0.77.32       | 443  |                          | s2.wp.com                  | Client Hello                |     |
| 2018-08-03 19:06:20           | 192.0.77.32       | 443  |                          | s1.wp.com                  | Client Hello                |     |
| 2018-08-03 19:06:20           | 192.0.77.32       | 443  |                          | s1.wp.com                  | Client Hello                |     |
| 2018-08-03 19:06:20           | 192.0.77.32       | 443  |                          | s1.wp.com                  | Client Hello                |     |
| 2018-08-03 19:06:20           | 216.58.218        | 443  |                          | fonts.googleapis.com       | Client Hello                |     |
| 2018-08-03 19:06:20           | 216.58.218        | 443  |                          | fonts.googleapis.com       | Client Hello                |     |
| 2018-08-03 19:06:20           | 52.84.125         | 80   | d15krst4gi8g86.clou      |                            | GET /css/usatoda            |     |
| 2018-08-03 19:06:20           | 52.84.125         | 80   | d15krst4gi8g86.clou      |                            | GET /js/script.j            |     |
| 2018-08-03 10-06-20           | 52 8/ 125         | 80   | d15kpet/digage clou      |                            | GET /rec/usatoda            | ~~  |
| 🔵 🝸 traffic-for-wireshark-o   | column-setup.pcap |      |                          | Packets: 4448 · Displayed: | 123 (2.8%)    Profile: Defa | ult |

This post is also available in: 日本語 (Japanese)

<u>Ursnif</u> is banking malware sometimes referred to as Gozi or IFSB. The Ursnif family of malware has been active for years, and current samples generate distinct traffic patterns.

This tutorial reviews packet captures (pcaps) of infection Ursnif traffic using <u>Wireshark</u>. Understanding these traffic patterns can be critical for security professionals when detecting and investigating Ursnif infections.

This tutorial covers the following:

Ursnif distribution methods

- Categories of Ursnif traffic
- Five examples of pcaps from Ursnif infections

Note: This tutorial assumes you have a basic knowledge of Wireshark, and it uses a customized column display shown in <u>this tutorial</u>. You should also have experience with Wireshark display filters as described in <u>this additional tutorial</u>.

## **Ursnif Distribution Methods**

Ursnif can be distributed through web-based infection chains and malicious spam (malspam). In some cases, Ursnif is a follow-up infection caused by different malware families like <u>Hancitor</u>, as reported in <u>this recent example</u>.

We frequently find examples of Ursnif from malspam-based distribution campaigns, such as the example in Figure 1.

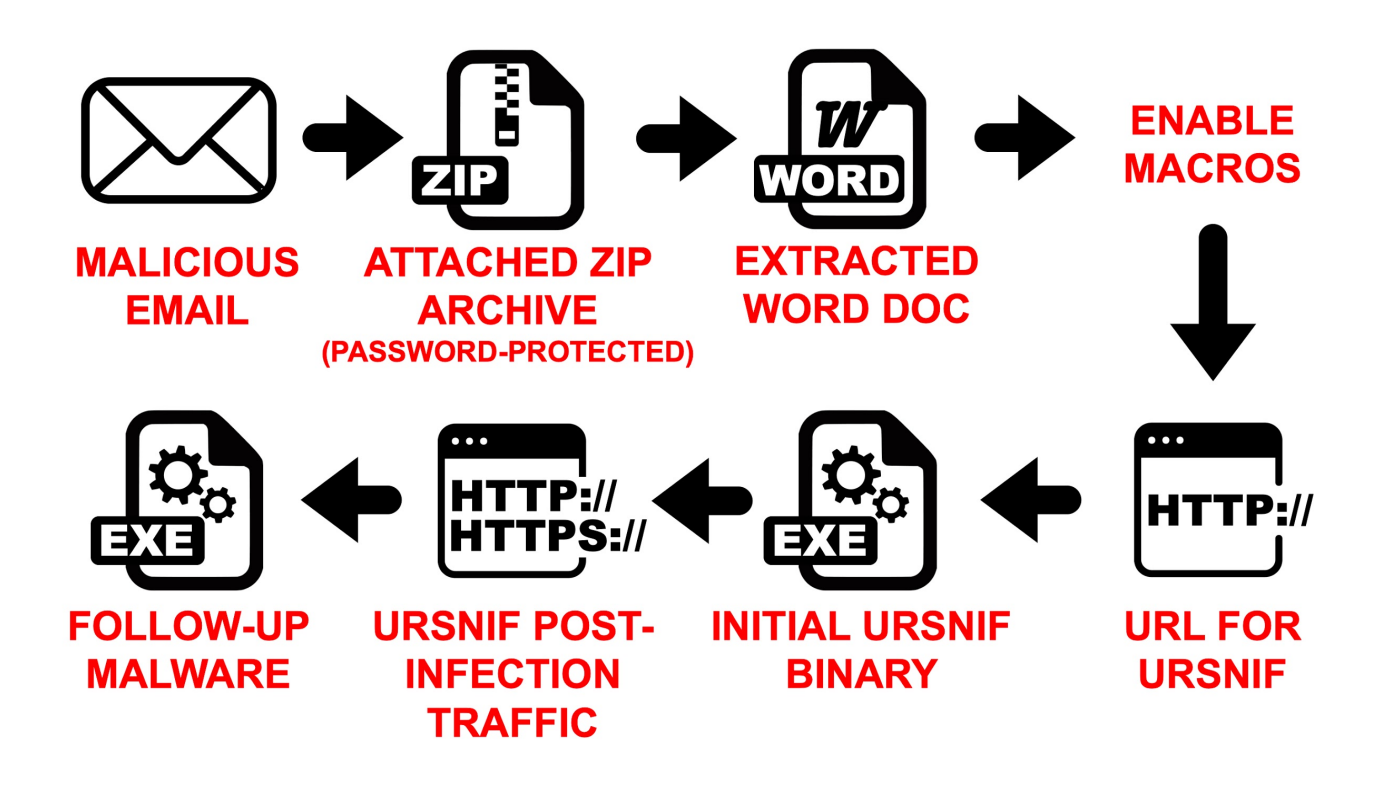

Figure 1. Flowchart from one of the more common Ursnif distribution campaigns.

## **Categories of Ursnif Traffic**

This tutorial covers two categories of Ursnif infection traffic:

- Ursnif without HTTPS post-infection traffic
- Ursnif with HTTPS post-infection traffic

Malware samples from either of these categories create the same type of artifacts on an infected Windows host. For example, both types of Ursnif remain persistent on a Windows host by updating the Windows registry, such as the example shown in Figure 2.

| ở Registry Editor     |     |                      |        |                                                                    |
|-----------------------|-----|----------------------|--------|--------------------------------------------------------------------|
| File Edit View Favori | tes | Help                 |        |                                                                    |
| 📙 Printers            | *   | Name                 | Туре   | Data                                                               |
| 📕 Software            |     | (Default)            | REG_SZ | (value not set)                                                    |
| 🖻 📙 Adobe             | E   | 10236 [6FEDF42E-023C | REG_BI | ff 3a cf b9 71 ac d5 01                                            |
| AppDataLow            |     | (ACAED5F6-1B5        | REG_BI | 53 14 e3 fc 85 ac d5 01                                            |
| A 📙 Software          |     | ulli aecad Pnp       | REG_BI | 24 6b 65 6c 71 75 77 74 3d 22 63 67 6a 6d 6a 67 70 22 3b           |
| Microsoft             |     | AppIPQEC             | REG_SZ | Fqm61v=new ActiveXObject('WScript.Shell');Fqm61v.Run('po           |
| AAFBC                 |     | apssthci             | REG_SZ | mshta "about: <hta:application><script></script></hta:application> |

*Figure 2. Example of Windows registry updates caused by samples of Ursnif, either with or without HTTPS post-infection traffic.* 

# Example 1: Ursnif without HTTPS

The first pcap for this tutorial, *Ursnif-traffic-example-1.pcap*, is available <u>here</u>. The chain of events behind this traffic was tweeted <u>here</u>. Example 1 has been stripped of all traffic not directly related to the Ursnif infection.

Open the pcap in Wireshark and filter on *http.request* as shown in Figure 3.

|                                                                   |                    | Ursnif | -traffic-example-1.pcap            | + _ E X                                               |
|-------------------------------------------------------------------|--------------------|--------|------------------------------------|-------------------------------------------------------|
| <u>F</u> ile <u>E</u> dit <u>V</u> iew <u>G</u> o <u>C</u> apture | Analyze Statistics | Telep  | ohon <u>y W</u> ireless <u>T</u> o | ols <u>H</u> elp                                      |
|                                                                   | 🤰 👵 🔶 🕭            | k 🕅    |                                    | ् ⊞                                                   |
| http.request                                                      |                    |        |                                    | Expression   + basic   basic+   basic+dns             |
| Time                                                              | Dst                | port   | Host                               | Info                                                  |
| 2019-12-06 20:13:09                                               | 8.208.24.139       | 80     | w8.wensa.at                        | GET /api1/Gk5n2Z1f3uQNZRENzxY/BeR1PM_2                |
| 2019-12-06 20:13:10                                               | 8.208.24.139       | 80     | 8.208.24.139                       | GET /favicon.ico HTTP/1.1                             |
| 2019-12-06 20:13:52                                               | 8.208.24.139       | 80     | w8.wensa.at                        | GET /api1/zbEzPMStRCaZ9_2/F3evXmoHdrCu                |
| 2019-12-06 20:13:53                                               | 8.208.24.139       | 80     | 8.208.24.139                       | GET /favicon.ico HTTP/1.1                             |
| 2019-12-06 20:13:55                                               | 8.208.24.139       | 80     | w8.wensa.at                        | GET /api1/kKvyiA_2B_2BJs/yh7oiGH8Ye5A1                |
| 2019-12-06 20:14:03                                               | 8.208.24.139       | 80     | api2.casus.at                      | GET /jvassets/xI/t64.dat HTTP/1.1                     |
| 2019-12-06 20:14:13                                               | 8.208.24.139       | 80     | h1.wensa.at                        | GET /api1/UuKEg2I0P1qjUnyuTAck/95ed4kt                |
| 2019-12-06 20:14:14                                               | 8.208.24.139       | 80     | h1.wensa.at                        | POST /api1/ug78MmLblnoy2FXHqdHb/UVh2bv                |
| 2019-12-06 20:14:14                                               | 8.208.24.139       | 80     | h1.wensa.at                        | GET /api1/5iM7TwwYCPMkV9cs0Dd/NPgCokz;                |
| 2019-12-06 20:14:17                                               | 8.208.24.139       | 80     | h1.wensa.at                        | GET /api1/hT94MTx39Li/Nq7KAG9QNAYjBV/8                |
| 2019-12-06 20:14:18                                               | 8.208.24.139       | 80     | h1.wensa.at                        | POST /api1/QIrpKXgnGrWnzmnWp5HKh/tBCNM                |
| 2019-12-06 20:19:14                                               | 8.208.24.139       | 80     | h1.wensa.at                        | POST /api1/17tWIZ_2B/4Lq_2Bnl_2Fs8gjn_                |
| 2019-12-06 20:19:14                                               | 8.208.24.139       | 80     | h1.wensa.at                        | POST /api1/XeqtPyhYWk/oJp_2F2IzcfLzGtj                |
| 2019-12-06 20:24:13                                               | 8.208.24.139       | 80     | h1.wensa.at                        | GET /api1/tmUkcI5EDuJ1n/HQ5izsPA/MgnAF                |
| 2019-12-06 20:24:14                                               | 8.208.24.139       | 80     | h1.wensa.at                        | POST /api1/8jtoAFvCdAmZ/QKr3sSP7QMk/71                |
| 2019-12-06 20:24:14                                               | 8.208.24.139       | 80     | h1.wensa.at                        | POST /api1/z6rklzYLrAdXjwK/5Kp8_2BtgPk                |
| 2019-12-06 20:29:14                                               | 8.208.24.139       | 80     | h1.wensa.at                        | POST /api1/jCiqa19rHxGg1H2LNJI/eq1VyC6                |
| 2019-12-06 20:29:15                                               | 8.208.24.139       | 80     | h1.wensa.at                        | POST /api1/86JK8EKHjI/mlQVA4_2BBPewzto                |
| 2019-12-06 20:29:39                                               | 8.208.24.139       | 80     | h1.wensa.at                        | POST /api1/gxB0y5dbM7T/sPCdITI8CZne3N/                |
| 2019-12-06 20:34:13                                               | 8 208 24 139       | 80     | h1 wensa at                        | GET /ani1/wY4TvN]Ln6g/2t7TaGHZski1Dd/1                |
| ⊖ ℤ Request: Boolean                                              |                    |        |                                    | Packets: 1671 · Displayed: 25 (1.5%) Profile: Default |

Figure 3. The pcap for example 1 filtered in Wireshark.

In this example, the Ursnif-infected host generates post-infection traffic to 8.208.24[.]139 using various domain names ending with .at. This category of Ursnif causes the following traffic:

- HTTP GET requests caused by the initial Ursnif binary
- HTTP GET request for follow-up data, with the URL ending in .dat
- HTTP GET and POST requests after Ursnif is persistent in the Windows registry

The following HTTP data is used during the traffic in our first example:

- Domain for initial GET requests: w8.wensa[.]at
- Request for follow-up data: hxxp://api2.casys[.]at/jvassets/xl/t64.dat
- Domain for GET and POST requests after Ursnif is persistent: h1.wensa[.]at

Follow the TCP stream for the very first HTTP GET request at 20:13:09 UTC. The TCP stream window shows the full URL. Note how the GET request starts with /api1/ and is followed by a long string of alpha-numeric characters with backslashes and underscores. Figure 4 highlights the GET request.

| Wireshark · Follow TCP Stream (tc                                                                                                    | p.stream eq 1) · Ursnif-traffic-example-1.pcap • _ = ×            |  |  |  |  |  |  |
|----------------------------------------------------------------------------------------------------|-------------------------------------------------------------------|--|--|--|--|--|--|
| GET /api1/Gk5n2Z1f3uQNZRENzxY/BeRlPM_2FbyOTq4aK_2FIp/Dcf3zrOuZ613w/_2Fhq1ZS/<br>yoxosmdDTxp9Df8gT15FbeP/0sS35tjtdS/pG4Ea0Dugz9Ebe3MH/y5mC9bRgxZqo/fWI3ZuQUVgj/<br>JTT_2BCNRV147G/Sn40iLXUssnrQlch1AIfy/fVs5UZordH_2F4JX/VHN3v9rJEXrQciq/FioGSOAvDEVWsPDBsW/<br>hdabx0oBP/aFTak3JuZQkyahGQ2Dm6/G6fFPHEke56BRc_0A_0/D1H57FB2I6Y_2FZRwi1G8N/C4nUcv3 HTTP/1.1 |                                                                   |  |  |  |  |  |  |
| Accept: text/html, application/xhtml+xm<br>Host: w8.wensa.at<br>Accept-Language: en-US<br>User-Agent: Mozilla/5.0 (Windows NT 6.1)                                                                                                    | ., */*<br>: WOW64; Trident(7.0; rv:11.0) like Gecko               |  |  |  |  |  |  |
| Accept-Encoding: gzip, deflate                                                                                                    |                                                                   |  |  |  |  |  |  |
| DNT: 1<br>Connection: Keep-Alive                                                                                                    | GET request after /api1/ has                                      |  |  |  |  |  |  |
| HTTP/1.1 200 OK<br>Server: nginx<br>Date: Fri, 06 Dec 2019 20:13:10 GMT                                                                                                    | a long string of alpha-numeric                                    |  |  |  |  |  |  |
| Content-Type: text/html; charset=UTF-8                                                                                                    |                                                                   |  |  |  |  |  |  |
| Transfer-Encoding: chunked                                                                                                    | and underscores                                                   |  |  |  |  |  |  |
| Vary: Accept-Encoding                                                                                                    |                                                                   |  |  |  |  |  |  |
| Strict-Transport-Security: max-age=63072                                                                                                    | 2000; includeSubdomains                                           |  |  |  |  |  |  |
| Content-Type-Options: noshift<br>Content-Encoding: gzip                                                                                                    |                                                                   |  |  |  |  |  |  |
| 200a<br>EPkl;;9h<br>22=Y.`pMfcem2.x.                                                                                                    | 8Z7W.moE\`BINF+.g.<br>%d.d.gLkH2].)'s.ix.w]                       |  |  |  |  |  |  |
| VX                                                                                                    | *                                                                 |  |  |  |  |  |  |
| 1 <mark>client</mark> pkt, 142 server pkts, 1 turn.                                                                                                    |                                                                   |  |  |  |  |  |  |
| Entire conversation (200 kB) -                                                                                                    | Show and save data as ASCII - Stream 1 -                          |  |  |  |  |  |  |
| Find:                                                                                                    | Find <u>N</u> ext                                                 |  |  |  |  |  |  |
| <b>%</b> Help                                                                                                    | Filter Out This Stream     Print     Save as     Back     X Close |  |  |  |  |  |  |

Figure 4. Example of an HTTP GET request caused by our first Ursnif example.

We can find the same pattern from Ursnif activity caused by a Hancitor infection on December 10,2019. The pcap is available <u>here</u>. Mixed with the other malware activity, this December 10th example contains the following indicators for Ursnif:

- Domain for initial GET requests: foo.fulldin[.]at
- Request for follow-up data: hxxp://one.ahah100[.]at/jvassets/o1/s64.dat
- Domain for GET and POST requests after Ursnif is persistent: api.ahah100[.]at

Note how patterns from Ursnif traffic in the December 10th example are similar to the patterns we find in example 1. These patterns are commonly seen from Ursnif samples that do not use HTTPS traffic.

## Example 2: Ursnif with HTTPS

The second pcap for this tutorial, *Ursnif-traffic-example-2.pcap*, is available <u>here</u>. Like our first pcap, this one has also been stripped of any traffic not related to the Ursnif infection.

Open the pcap in Wireshark and filter on *http.request or ssl.handshake.type* == 1 as shown in Figure 5. If you are using Wireshark 3.0 or newer, filter on *http.request or tls.handshake.type* == 1 for the correct results.

|                                                   |                                                    | Ursnif-traffic-example-2.pcap                            | + _ E ×                                               |
|---------------------------------------------------|----------------------------------------------------|----------------------------------------------------------|-------------------------------------------------------|
| <u>F</u> ile <u>E</u> dit <u>V</u> iew <u>G</u> o | o <u>C</u> apture <u>A</u> nalyze <u>S</u> tatisti | cs Telephony <u>W</u> ireless <u>T</u> ools <u>H</u> elp |                                                       |
|                                                   | ) 🛅 🖹 🎑 🗔 🧔 🕯                                      | ) k 🖏 📃 📃 🔍 Q Q 🏢                                        |                                                       |
| http.request or ss                                | l.handshake.type == 1                              |                                                          | Expression + basic   basic+   basic+dns               |
| Time                                              | Dst                                                | port Host                                                | Info                                                  |
| <b>→</b> 2019-12-04 1                             | 8:44 185.188.182.76                                | 80 ghinatronx.com                                        | GET /edgron/siloft.php?l=yorght6.cab                  |
| 2019-12-04 1                                      | 8:46 45.143.93.81                                  | 80 bjanicki.com                                          | GET /images/i8hvXkM_2F40/bgi3onEOH_2/                 |
| 2019-12-04 1                                      | 8:46 45.143.93.81                                  | 80 bjanicki.com                                          | GET /favicon.ico HTTP/1.1                             |
| 2019-12-04 1                                      | .8:46 45.143.93.81                                 | 80 bjanicki.com                                          | GET /images/6a7GzE2PovJhysjaQ/HULhiLB                 |
| 2019-12-04 1                                      | .8:46 45.143.93.81                                 | 80 bjanicki.com                                          | GET /images/aiXIa28QV6duat/PF_2BY9stc                 |
| 2019-12-04 1                                      | 8:47 194.61.1.178                                  | 443 prodrigo29lbkf20.com                                 | Client Hello                                          |
| 2019-12-04 1                                      | 8:48 194.61.1.178                                  | 443 prodrigo29lbkf20.com                                 | Client Hello                                          |
| 2019-12-04 1                                      | 8:52 194.61.1.178                                  | 443 prodrigo29lbkf20.com                                 | Client Hello                                          |
| 2019-12-04 1                                      | 8:57 194.61.1.178                                  | 443 prodrigo29lbkf20.com                                 | Client Hello                                          |
| 2019-12-04 1                                      | 9:02 194.61.1.178                                  | 443 prodrigo29lbkf20.com                                 | Client Hello                                          |
| 2019-12-04 1                                      | 9:07 194.61.1.178                                  | 443 prodrigo29lbkf20.com                                 | Client Hello                                          |
| 2019-12-04 1                                      | 9:08 194.61.1.178                                  | 443 prodrigo29lbkf20.com                                 | Client Hello                                          |
| 2019-12-04 1                                      | 9:13 194.61.1.178                                  | 443 prodrigo29lbkf20.com                                 | Client Hello                                          |
| 2019-12-04 1                                      | 9:18 194.61.1.178                                  | 443 prodrigo29lbkf20.com                                 | Client Hello                                          |
| 2019-12-04 1                                      | 9:19. 194.61.1.178                                 | 443 prodrigo29lbkf20.com                                 | Client Hello                                          |
| - Eramo 6: 296                                    | bytos on wire (2000                                | hits) 286 bytes captured                                 | (2000 hitc)                                           |
| Ethornot TT                                       | Src: HowlettP 10:47:                               | (00,00,00,00,00,00,00,00,00,00,00,00,00,                 | (3000  DILS)                                          |
| Thernet Prot                                      | ocol Version 4. Src                                | 160, 192, 4, 101, Dst 185, 18                            | 88.182.76                                             |
|                                                   |                                                    |                                                          | · · · · · · · · · · · · · · · · · · ·                 |
| 0000 20 e5 2a                                     | b6 93 f1 00 08 02 1                                | c 47 ae 08 00 45 00 ·*···                                | ••••••G••••E•                                         |
| 😑 💈 Ursnif-traffic-                               | -example-2.pcap                                    |                                                          | Packets: 1444 · Displayed: 52 (3.6%) Profile: Default |

Figure 5. The pcap for our second example filtered in Wireshark.

This example has the following sequence of events:

- HTTP GET request that returns an initial Ursnif binary
- HTTP GET requests caused by the initial Ursnif binary
- HTTPS traffic after Ursnif is persistent in the Windows registry

Follow the TCP stream for the first HTTP GET request to ghinatronx[.]com. This TCP stream reveals a Windows executable or DLL file as shown in Figure 6. We can export the Ursnif binary from the pcap as described in this previous tutorial.

| Wireshark · Follow TCP Stream (tcp.stream eq 0) · Ursnif-traffic-example-2.pcap                                                                                                    | + - = ×             |
|----------------------------------------------------------------------------------------------------|---------------------|
| GET /edgron/siloft.php?l=yorght6.cab HTTP/1.1<br>Accept: */*<br>Accept: Encoding: gzip, deflate<br>User-Agent: Mozilla/4.0 (compatible; MSIE 7.0; Windows NT 6.1; W0W64; Trident/7.0; SLCC2;<br>2.0.50727; .NET CLR 3.5.30729; .NET CLR 3.0.30729; Media Center PC 6.0; .NET4.0C; .NET4.0C<br>Host: ghinatronx.com<br>Connection: Keep-Alive<br>HTTP/1.1 200 OK<br>Date: Wed, 04 Dec 2019 18:44:45 GMT<br>Server: Apache/2.2.15 (CentOS)<br>X-Powered-By: PHP/7.2.25<br>Content-Description: File Transfer<br>Content-Disposition: attachment; filename="yorght6.cab"<br>Expires: 0<br>Cache-Control: must-revalidate<br>Pragma: public<br>Content-Length: 290304<br>Connection: close<br>Content-Type: apulication/octet-stream | A<br>DLL            |
| Most EXE or DLL files                                                                                                    | *                   |
| 1 client pkt, 201 server pkts, 1 turn.                                                                                                    |                     |
| Entire conversation (290 kB) Show and save data as ASCII                                                                                                    | Stream 0 🗘          |
| Find:                                                                                                    | Find <u>N</u> ext   |
| Filter Out This Stream Print Save as B                                                                                                    | ack X <u>C</u> lose |

Figure 6. The first HTTP GET request returning a binary for Ursnif.

The next four HTTP requests to bjanicki[.]com were caused by the Ursnif binary. Follow the TCP stream for the first HTTP GET request to bjanicki[.]com at 18:46:21 UTC. This TCP stream shows the full URL. Note how the GET request starts with /images/ and is followed by a long string of alpha-numeric characters with backslashes and underscores before ending with .avi. This URL pattern is somewhat similar to Ursnif traffic from our first pcap. Figure 7 highlights a GET request from our second pcap.

| Wireshark · Follow TCP Stream (tcp.stream eq 1) · Ursnif-traffic-example-2.pcap                                         |                                                                                             |                                  |  |  |  |
|----------------------------------------------------------------------------------------------------|---------------------------------------------------------------------------------------------|----------------------------------|--|--|--|
| GET /images/i8hvXkM_2F40/bgi3onEOH_2/Fp_<br>wFLVNn_2By_2Fb2/WPHYci0rdY2dogSODh/YnkcD<br>sP_2BvAuw9PjX/ugTn.avi HTTP/1.1 | 2FNWip7iwXT/I9ec6aw1_2BGhXbPixQHw/P7LK5Q_2F<br>RKqk/sQG3_2BH_2FAoIu48Zkg/4rkH7uEXf_2FnP0QxI | t0TxcvC/ ←<br><h <="" td=""></h> |  |  |  |
| Accept: text/html, application/xhtml+xml                                                                                | , */*                                                                                       |                                  |  |  |  |
| User-Agent: Mozilla/5.0 (Windows NT 6.1;                                                                                | WOW64; Trident/7.0; rv:11.0) like Gecko                                                     |                                  |  |  |  |
| Accept-Encoding: gzip, deflate                                                                                          |                                                                                             |                                  |  |  |  |
| Host: bjanicki.com                                                                                                    | GET request after /Images                                                                   | / nas                            |  |  |  |
| DNT: 1<br>Connection: Keep-Alive                                                                                        | a long string of alphanur                                                                   | neric                            |  |  |  |
| HTTP/1.1 200 OK                                                                                                    | characters with backslashes                                                                 | and                              |  |  |  |
| Date: Wed, 04 Dec 2019 18:46:16 GMT                                                                                     |                                                                                             |                                  |  |  |  |
| Server: Apache/2.4.6 (CentOS) PHP/5.4.16                                                                                | underscores before er                                                                       | naing                            |  |  |  |
| Set-Cookie: PHPSESSID=58k9nfnv1aahci3ss3                                                                                | rtu6com3: nath=/: domain=.bianicki.com                                                      |                                  |  |  |  |
| Expires: Thu, 19 Nov 1981 08:52:00 GMT                                                                                  |                                                                                             | .avi                             |  |  |  |
| Cache-Control: no-store, no-cache, must-                                                                                | revalidate, post-check=0, pre-check=0                                                       |                                  |  |  |  |
| Pragma: no-cache                                                                                                    |                                                                                             |                                  |  |  |  |
| Set-Cookie: lang=en; expires=Fri, 03-Jan                                                                                | -2020 18:46:16 GMT; path=/; domain=.bjanick:                                                | i.com                            |  |  |  |
| Connection: Keen-Alive                                                                                                  |                                                                                             |                                  |  |  |  |
| Transfer-Encoding: chunked                                                                                              |                                                                                             |                                  |  |  |  |
| Content-Type: text/html; charset=UTF-8                                                                                  |                                                                                             |                                  |  |  |  |
|                                                                                                    |                                                                                             |                                  |  |  |  |
| 36314                                                                                                    |                                                                                             |                                  |  |  |  |
| AmWPTSNZzZNuc0FuNsawbo6yM0lbaJ9fYozQ0hnX<br>4wJ5xznA4tQgWWhe9tMBGHKSXupBm/RZfmTIXL8x                                    | 7nkPcdmpM3kq+QmCc004HNOfvfhXew7U8o3AsvDMBhc/<br>JILMicxiNbRe9kBYhNRescQ/                    | PvsL4hc59                        |  |  |  |
| 3 client pkts, 160 server pkts, 5 turns.                                                                                |                                                                                             |                                  |  |  |  |
| Entire conversation (232 kB) -                                                                                          | Show and save data as ASCII                                                                 | Stream 1 🗘                       |  |  |  |
| Find:                                                                                                    |                                                                                             | Find <u>N</u> ext                |  |  |  |
| <b>%Help</b>                                                                                                    | Filter Out This Stream Print Save as Bac                                                    | k X <u>C</u> lose                |  |  |  |

Figure 7. Example of an HTTP GET request from our second Ursnif example.

Unlike our first example, Ursnif in this second pcap generates HTTPS traffic after it becomes persistent on an infected Windows host. Use your *basic* web filter as described in this previous tutorial for a quick review of the HTTPS traffic. Note the HTTPS traffic to prodrigo29lbkf20[.]com as shown in Figure 8.

|                        |                                                         | Ursnif-traffic-example-2.pcap                           | + - • ×                                               |
|------------------------|---------------------------------------------------------|---------------------------------------------------------|-------------------------------------------------------|
| <u>File Edit V</u> iew | <u>Go</u> <u>Capture</u> <u>A</u> nalyze <u>S</u> tatis | itics Telephony <u>W</u> ireless <u>T</u> ools <u>H</u> | elp                                                   |
|                        | 🗎 🗋 🖹 🎑 🗟 🗢 '                                           | ◈ ୲ୡ 📃 📃 🤍 ୦、 ୦、 🎚                                      |                                                       |
| (http.request o        | or ssl.handshake.type == 1) an                          | nd !(ssdp)                                              | Expression + basic   basic+   basic+dns               |
| Time                   | Dst                                                     | port Host                                               | Info                                                  |
| <b>→</b> 2019-12-04    | 4 18:44 185.188.182.76                                  | 6 80 ghinatronx.com                                     | GET /edgron/siloft.php?l=yorght6.cab                  |
| 2019-12-04             | 4 18:4645.143.93.81                                     | 80 bjanicki.com                                         | GET /images/i8hvXkM_2F40/bgi3onEOH_2/                 |
| 2019-12-04             | 4 18:4645.143.93.81                                     | 80 bjanicki.com                                         | GET /favicon.ico HTTP/1.1                             |
| 2019-12-04             | 4 18:4645.143.93.81                                     | 80 bjanicki.com                                         | GET /images/6a7GzE2PovJhysjaQ/HULhiLE                 |
| 2019-12-04             | 4 18:4645.143.93.81                                     | 80 bjanicki.com                                         | GET /images/aiXIa28QV6duat/PF_2BY9sto                 |
| 2019-12-04             | 4 18:47194.61.1.178                                     | 443 prodrigo29lbkf20.com                                | Client Hello                                          |
| 2019-12-04             | 4 18:48194.61.1.178                                     | 443 prodrigo29lbkf20.com                                | n Client Hello 🗖 🛛 🏹 🖌                                |
| 2019-12-04             | 4 18:52194.61.1.178                                     | 443 prodrigo29lbkf20.com                                | n Client Hello                                        |
| 2019-12-04             | 4 18:57194.61.1.178                                     | 443 prodrigo29lbkf20.com                                | n Client Hello 🔶 โลโนโด                               |
| 2019-12-04             | 4 19:02194.61.1.178                                     | 443 prodrigo29lbkf20.com                                | n Client Hello                                        |
| 2019-12-04             | 4 19:07194.61.1.178                                     | 443 prodrigo29lbkf20.com                                | 1 Client Hello CAUSED DV                              |
| 2019-12-04             | 4 19:08194.61.1.178                                     | 443 prodrigo29lbkf20.com                                | n Client Hello                                        |
| 2019-12-04             | 4 19:13194.61.1.178                                     | 443 prodrigo29lbkf20.com                                | n Client Hello Ursnit                                 |
| 2019-12-04             | 4 19:18 194.61.1.178                                    | 443 prodrigo29lbkf20.com                                | n Client Hello                                        |
| 2019-12-04             | 4 19:19194.61.1.178                                     | 443_prodrigo29lbkf20.com                                | Client Hello                                          |
| Eromo 61 2             | PE bytes on wire (2000                                  | hite) 286 bytes contures                                | 1 (2000 bitc)                                         |
| Ethornot T             | T Src: Howlette 10:47                                   | (00,00,00)                                              | (3000  DICS)                                          |
| , Internet D           | rotocol Version 4 Sro                                   | . 160 102 / 101 Det 195                                 | 100 100 76                                            |
| - · ·                  |                                                         |                                                         | .100.102.70                                           |
| 0000 20 e5             | 2a b6 93 f1 00 08 02 :                                  | 1c 47 ae 08 00 45 00 ·*·                                | ••••••••••••••••••••••••••••••••••••••                |
| 🔾 🍸 Ursnif-tra         | ffic-example-2.pcap                                     |                                                         | Packets: 1444 · Displayed: 52 (3.6%) Profile: Default |

*Figure 8. Filtering on web traffic in Wireshark, highlighting the HTTPS traffic generated by Ursnif.* 

HTTPS traffic generated by this Ursnif variant reveals distinct characteristics in certificates used to establish encrypted communications. To get a closer look, filter on *ssl.handshake.type* == 11 (or *tls.handshake.type* == 11 in Wireshark 3.0 or newer). Select the first frame in the results and go to the frame details window. There we can expand lines and work our way to the certificate issuer data. Figure 9 shows how to begin.

|                                                                                                    | Ursnif-traffic-example-2.pcap |                           |                          |                                                       |  |  |  |  |
|----------------------------------------------------------------------------------------------------|-------------------------------|---------------------------|--------------------------|-------------------------------------------------------|--|--|--|--|
| <u>F</u> ile <u>E</u> dit <u>V</u> iew <u>G</u> o <u>C</u> apture <u>A</u> nalyze <u>S</u> tat                                                                                                    | istics T                      | elephony <u>W</u> ireless | <u>T</u> ools <u>H</u> e | p                                                     |  |  |  |  |
| 🥖 🔳 🖉 😂 🚞 🖀 🖉 🍇 🔶                                                                                                    | <b>≫ 除</b>                    |                           | Q Q 🎹                    |                                                       |  |  |  |  |
| ssl.handshake.type eq 11 Expression   + basic   basic+   basic+dns                                                                                                    |                               |                           |                          |                                                       |  |  |  |  |
| Time Src                                                                                                    | port                          | Dst                       | port                     | Info                                                  |  |  |  |  |
| 2019-12-04 18:47 194.61.1.178                                                                                                    | 443                           | 10.12.4.101               | 49169                    | Server Hello, Certificate, Server Key Exc             |  |  |  |  |
| 2019-12-04 18:48 194.61.1.178                                                                                                    | 443                           | 10.12.4.101               | 49171                    | Server Hello, Certificate, Server Key Exc             |  |  |  |  |
| 2019-12-04 18:52 194.61.1.178                                                                                                    | 443                           | 10.12.4.101               | 49173                    | Server Hello, Certificate, Server Key Exc             |  |  |  |  |
| 2019-12-04 18:57 194.61.1.178                                                                                                    | 443                           | 10.12.4.101               | 49175                    | Server Hello, Certificate, Server Key Exc             |  |  |  |  |
| 2019-12-04 19:02 194.61.1.178                                                                                                    | 443                           | 10.12.4.101               | 49178                    | Server Hello, Certificate, Server Key Exc             |  |  |  |  |
| 2019-12-04 19:07 194.61.1.178                                                                                                    | 443                           | 10.12.4.101               | 49180                    | Server Hello, Certificate, Server Key Exc             |  |  |  |  |
| 2019-12-04 19:08 194.61.1.178                                                                                                    | 443                           | 10.12.4.101               | 49182                    | Server Hello, Certificate, Server Key Exc             |  |  |  |  |
| 2019-12-04 19:13 194.61.1.178                                                                                                    | 443                           | 10.12.4.101               | 49183                    | Server Hello, Certificate, Server Key Exc             |  |  |  |  |
| 2019-12-04 19:18 194.61.1.178                                                                                                    | 443                           | 10.12.4.101               | 49185                    | Server Hello, Certificate, Server Key Exc             |  |  |  |  |
| 2019-12-04 19:19 194.61.1.178                                                                                                    | 443                           | 10.12.4.101               | 49186                    | Server Hello, Certificate, Server Key Exc             |  |  |  |  |
| 1 0010 10 01 10:01 101 01 1 170                                                                                                    | 440                           | 10 10 1 101               | 40100                    | Conver Holle Contificate Conver Kov Eve               |  |  |  |  |
| <ul> <li>Frame 739: 994 bytes on wire (7952 bits), 994 bytes captured (7952 bits)</li> <li>Ethernet II, Src: Netgear_b6:93:f1 (20:e5:2a:b6:93:f1), Dst: HewlettP_1c:47:ae (00:08:02:1c:47:ae)</li> <li>Internet Protocol Version 4, Src: 194.61.1.178, Dst: 10.12.4.101</li> <li>Transmission Control Protocol, Src Port: 443, Dst Port: 49169, Seq: 1, Ack: 163, Len: 940</li> <li>Secure Sockets Layer A expand this line</li> <li>TLSV1.2 Record Layer: Handshake Protocol: Server Hello</li> <li>TLSV1.2 Record Layer: Handshake Protocol: Certificate then expand this line</li> <li>Content Type: Handshake (22)</li> <li>Version: TLS 1.2 (0x0303)</li> <li>Length: 622</li> <li>Handshake Protocol: Certificate (11)</li> <li>Length: 618</li> <li>Certificates Length: 615</li> </ul> |                               |                           |                          |                                                       |  |  |  |  |
| 0000 00 08 02 1c 47 ae 20 e5 2a                                                                                                    | b6 93                         | f1 08 00 45 0             | 06                       | · · *····E·                                           |  |  |  |  |
| 0010 03 d4 90 ca 00 00 80 06 d3                                                                                                    | f9 c2                         | 3d 01 b2 0a 0             | C                        |                                                       |  |  |  |  |
| ○ ℤ Ursnif-traffic-example-2.pcap                                                                                                    |                               |                           |                          | Packets: 1444 · Displayed: 47 (3.3%) Profile: Default |  |  |  |  |

Figure 9. Finding our way to the certificate issuer data.

As shown in Figure 9, we expand the line for **Secure Sockets Layer** in the frame details window. For Wireshark 3.0, this line shows as **Transport Layer Security**. Then we expand the line labeled **TLSv1.2 Record Layer: Handshake Protocol: Certificate**. Then we expand the line labeled **Handshake Protocol: Certificate**.

We keep expanding, until we find our way to the certificate issuer data as shown in Figure 10.

| File | Edit View                                     | Go Capture Apalyze Stati                | istics T   | orsnii-tramc-exa | mple-2.pcap<br>: Tools Ho | In       |            |                    |                 |          |
|------|-----------------------------------------------|-----------------------------------------|------------|------------------|---------------------------|----------|------------|--------------------|-----------------|----------|
|      |                                               |                                         |            |                  |                           | ib       |            |                    |                 |          |
|      |                                               |                                         | <b>≫</b> № |                  | a a 1                     |          |            |                    |                 |          |
| SSI  | .handshake.                                   | type eq 11                              |            |                  |                           | X        | Ex         | pression + b       | asic∣basic+∣b   | asic+dns |
| Time |                                               | Src                                     | port       | Dst              | port                      | Info     |            |                    |                 | <b>^</b> |
| 20   | 019-12-04                                     | 18:47 194.61.1.178                      | 443        | 10.12.4.101      | 49169                     | Server   | Hello,     | Certificate,       | Server Key      | Exc      |
| 20   | 019-12-04                                     | 18:48 194.61.1.178                      | 443        | 10.12.4.101      | 49171                     | Server   | Hello,     | Certificate,       | Server Key      | Exc      |
| 1 20 | 010_12_0/                                     | 10,50 10/ 61 1 170                      | 112        | 10 10 / 101      | 10172                     | Corvor   | H0110      | Cortificato        | Corvor Kou      | EYC I    |
|      | - Handsha                                     | ke Protocol: Certific                   | ate        |                  |                           |          |            |                    |                 |          |
| L -  | Handsl                                        | hake Type: Certificat                   | e (11)     |                  |                           |          |            |                    |                 |          |
|      | Lengti                                        | h: 618                                  |            |                  |                           |          |            |                    |                 |          |
|      | Certi                                         | ficates Length: 615                     |            |                  |                           |          |            |                    |                 |          |
|      | - Certi                                       | ficates (615 bytes)                     |            |                  |                           |          |            |                    |                 |          |
|      | Cert                                          | ificate Length: 612                     |            |                  |                           |          |            |                    |                 |          |
| -    | - Cert                                        | ificate: 30820260308                    | 201c9a     | 0030201020209    | 00c692c94                 | 4106d77d | ifc (      | (id-at-common      | Name=*,id-at-   | organi   |
|      | - si                                          | gnedCertificate                         |            |                  |                           |          |            |                    |                 |          |
|      |                                               | version: v3 (2)                         |            |                  |                           |          |            |                    |                 |          |
|      |                                               | serialNumber: 1430872                   | 202472     | 34330108         |                           |          |            |                    |                 |          |
|      |                                               | signature (sha256With                   | nRSAEn     | cryption)        |                           |          |            |                    |                 |          |
|      |                                               | issuer: rdnSequence (                   | (0)        |                  |                           |          |            |                    |                 |          |
|      |                                               | <ul> <li>rdnSequence: 6 item</li> </ul> | ıs (id∙    | at-commonName    | e=*,id-at                 | -organiz | zationa    | lUnitName=1,i      | d-at-organiza   | ationNa  |
|      |                                               | RDNSequence item:                       | 1 ite      | m (id-at-coun    | tryName=>                 | XX)      |            |                    |                 |          |
|      |                                               | RDNSequence item:                       | 1 ite      | m (id-at-stat    | eOrProvir                 | nceName= | :1)        |                    |                 | _        |
|      |                                               | RDNSequence item:                       | 1 ite      | m (id-at-loca    | lityName=                 | =1)      |            |                    |                 |          |
|      |                                               | RDNSequence item:                       | 1 ite      | m (id-at-orga    | nization                  | Name=1)  |            |                    |                 |          |
|      |                                               | RDNSequence item:                       | 1 ite      | m (id-at-orga    | nizationa                 | alUnitNa | ame=1)     |                    |                 |          |
|      | RDNSequence item: 1 item (id-at-commonName=*) |                                         |            |                  |                           |          |            |                    |                 |          |
|      | +                                             | validity                                |            |                  |                           |          |            |                    |                 |          |
|      | +                                             | subject: rdnSequence                    | (0)        |                  |                           |          |            |                    |                 | *        |
| 4    |                                               |                                         |            |                  |                           |          |            |                    |                 | •        |
| 0000 | 00 08                                         | 02 1c 47 ae 20 e5 2a                    | b6 93      | f1 08 00 45 0    | 00                        | G· · *·· | ···E·      |                    |                 |          |
| 0010 | 03 d4                                         | 90 ca 00 00 80 06 d3                    | f9 c2      | 3d 01 b2 0a 0    | с                         |          | = · · · ·  |                    |                 | -        |
| 0 🛛  | Ursnif-traf                                   | fic-example-2.pcap                      |            |                  |                           | Pac      | ckets: 144 | 14 · Displayed: 47 | (3.3%) Profile: | Default  |

Figure 10. Certificate issuer data from HTTPS traffic caused by Ursnif.

In Figure 10 shown under the *Handshake Protocol: Certificate* line, we work our way down through the following items:

- Certificates (615 bytes)
- Certificate: 30820260308201c9a003020102020900c692c94106d77dfc...
- signedCertificate
- Issuer: rdnSequence (6)
- rdnSequence: 6 items (id-at-commonName=\*,id-at-organizationalUnitN...

Individual items under the *rdnSequence* line show properties of the certificate issuer. These reveal the following characteristics:

- countryName=XX
- stateOrProvinceName=1
- localityName=1
- organizationName=1
- organizationalUnitName=1
- commonName=\*

This issuer data is not valid, and these patterns are commonly seen in Ursnif infections. But what does legitimate certificate data look like? Figure 11 shows valid data from a certificate issued by DigiCert.

```
- Handshake Protocol: Certificate
   Handshake Type: Certificate (11)
   Length: 3926
   Certificates Length: 3923
 - Certificates (3923 bytes)
    Certificate Length: 1614
   - Certificate: 3082064a30820532a00302010202100bb0a4627238ee2dd6... (id-at-commonName=

    signedCertificate

        version: v3 (2)
        serialNumber: 0x0bb0a4627238ee2dd6e10b056dd23c2e
       signature (sha256WithRSAEncryption)
       - issuer: rdnSequence (0)
        rdnSequence: 3 items (id-at-commonName=DigiCert SHA2 Secure Server CA.id-at-or
          > RDNSequence item: 1 item (id-at-countryName=US)
          > RDNSequence item: 1 item (id-at-organizationName=DigiCert Inc)
          RDNSequence item: 1 item (id-at-commonName=DigiCert SHA2 Secure Server CA)
       validity
       subject: rdnSequence (0)
       subjectPublicKevInfo
```

Figure 11. Valid certificate issuer data.

One last thing about Ursnif is the IP address check by an Ursnif-infected host. This happens over DNS using a resolver at opendns[.]com. Like other IP address identifiers, this is a legitimate service. However, these services are commonly used by malware.

To see this IP address check, filter on *dns.qry.name contains opendns.com* and review the results as shown in Figure 12.

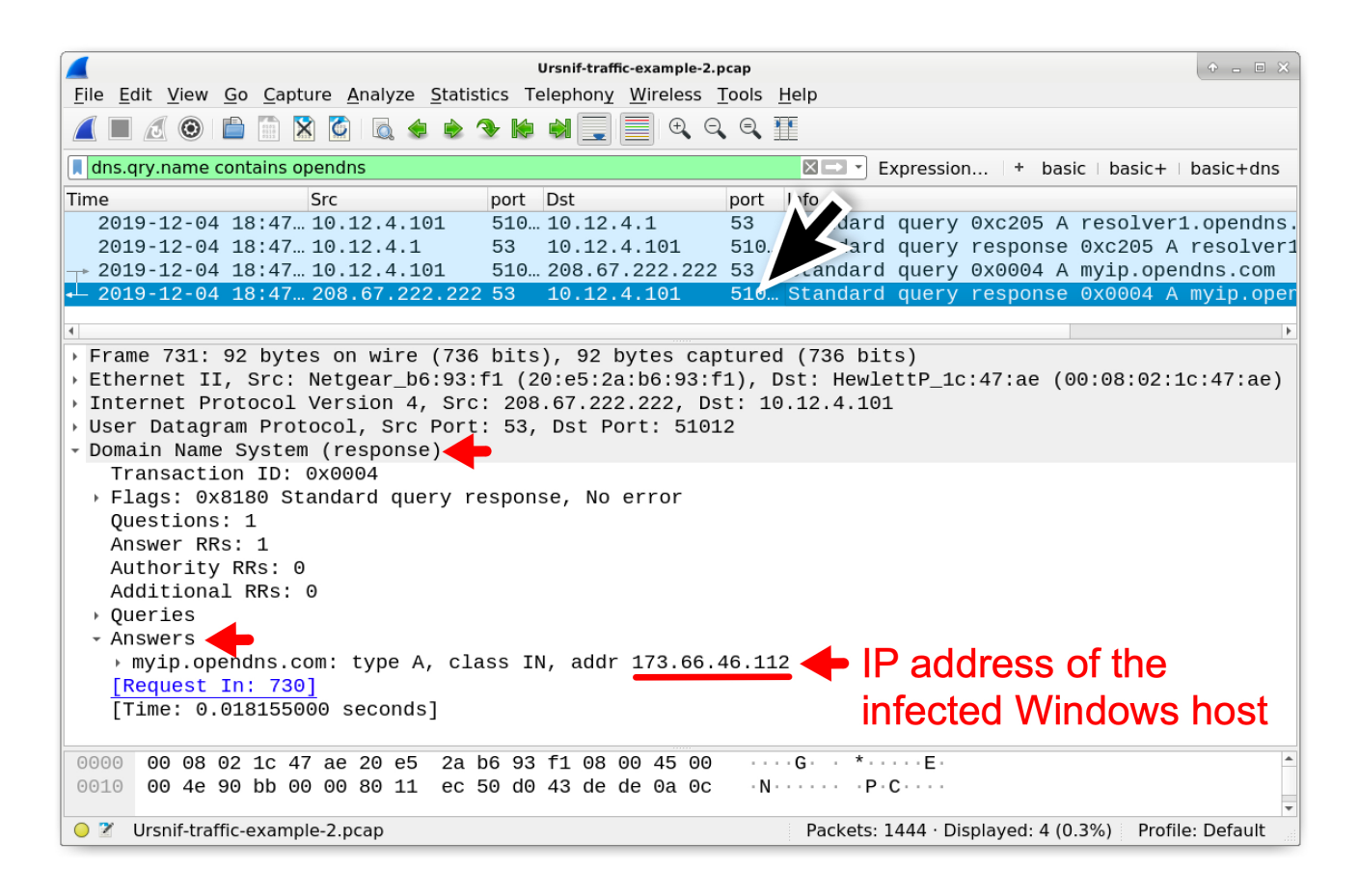

Figure 12. IP address check by an Ursnif-infected Windows host.

As shown in Figure 12, the Window host generated a dns query for resolver1.opendns[.]com followed by a DNS query to 208.67.222[.]222 for myip.opendns[.]com. The DNS query to myip.opendns[.]com returned the public IP address of the infected Windows host.

## Example 3: Ursnif with Follow-up Malware

Our third pcap, *Ursnif-traffic-example-3.pcap*, is available <u>here</u>. This pcap also has unrelated activity stripped from the traffic, but it builds on our last example. Our third pcap includes what appears to be decoy traffic, and it also includes an HTTP GET request for follow-up malware. The sequence of events is:

- HTTP GET request that returns an initial Ursnif binary
- HTTP GET requests caused by the initial Ursnif binary, including decoy URLs
- HTTPS traffic after Ursnif is persistent in the Windows registry
- HTTP GET request for follow-up malware

Use your *basic* web filter as described in this previous tutorial for a quick review of the webbased traffic as shown in Figure 13.

|                                                                                                    |                          | Ursnif-traffic-example-3.pcap           |                                                       |  |  |
|----------------------------------------------------------------------------------------------------|--------------------------|-----------------------------------------|-------------------------------------------------------|--|--|
| <u>File Edit View Go</u> Capture Analy                                                             | yze <u>S</u> tatistics T | elephony <u>W</u> ireless <u>T</u> ools | Help                                                  |  |  |
|                                                                                                    | . 🔹 🔶 🗲 除                |                                         |                                                       |  |  |
| (http.request or ssl.handshake.type                                                                | e == 1) and !(ssd        | (p)                                     | Expression   + basic   basic+   basic+dns             |  |  |
| Time Dst                                                                                           | port                     | Host                                    | Info                                                  |  |  |
| + 2019-11-13 14:36 94.103                                                                          | .94.88 80                | sinicaleer.com                          | GET /zepoli/ironak.php?l=mateii8.cab H                |  |  |
| 2019-11-13 14:36 172.21                                                                            | 7.1.142 80               | google.com                              | GET /images/tR_2BBLJ5WGccm2Cvpr/7c0TGC                |  |  |
| 2019-11-13 14:36 172.21                                                                            | 7.14.164 80              | www.google.com                          | GET /images/errors/robot.png HTTP/1.1                 |  |  |
| 2019-11-13 14:36 172.21                                                                            | 7.14.164 80              | www.google.com                          | GET /images/branding/googlelogo/1x/goo                |  |  |
| 2019-11-13 14:37 194.1.2                                                                           | 236.191 80               | ghdy656262oe.com                        | GET /images/bUU6H0I79/hRzOnZPYPhWfU2Sk                |  |  |
| 2019-11-13 14:38 216.58                                                                            | .194.142 80              | google.com                              | GET /images/h4C8XQwC/Z7d0qPw0oy9yGmBRvl               |  |  |
| 2019-11-13 14:39 216.58                                                                            | .194.69 443              | gmail.com                               | Client Hello                                          |  |  |
| 2019-11-13 14:39 216.58                                                                            | .194.69 443              | gmail.com                               | Client Hello                                          |  |  |
| 2019-11-13 14:39 216.58                                                                            | .193.132 443             | www.google.com                          | Client Hello                                          |  |  |
| 2019-11-13 14:39 216.58                                                                            | .193.132 443             | www.google.com                          | Client Hello                                          |  |  |
| 2019-11-13 14:39 194.1.2                                                                           | 236.191 80               | ghdy656262oe.com                        | GET /images/CodzxTtiCg4nrPiJ51ry/uxx1fl _             |  |  |
| 2019-11-13 14:41 172.21                                                                            | 7.14.174 80              | google.com                              | GET /images/WJ30pCZsE_2Fi/LP7P17Hw/o_2I               |  |  |
| 2019-11-13 14:41 216.58                                                                            | .194.69 443              | gmail.com                               | Client Hello                                          |  |  |
| 2019-11-13 14:41 216.58                                                                            | .194.69 443              | gmail.com                               | Client Hello                                          |  |  |
| 2019-11-13 14:41 194.1.2                                                                           | 236.191 80               | ghdy656262oe.com                        | GET /images/qMY4GHlb/4hvJbIBd5m3ZUaqnX                |  |  |
| 2019-11-13 14:41 194.1.2                                                                           | 236.191 80               | ghdy656262oe.com                        | GET /favicon.ico HTTP/1.1                             |  |  |
| 2019-11-13 14:41 194.1.2                                                                           | 236.191 80               | ghdy656262oe.com                        | GET /images/i3i00QaV0382xXNupBTPME/vSC                |  |  |
| 2019-11-13 14:41 194.1.2                                                                           | 236.191 80               | ghdy656262oe.com                        | GET /images/fbF27qOoXF/9Nlp42ISAcE_2BL                |  |  |
| 2019-11-13 14:41 194.1.2                                                                           | 236.191 80               | ghdy656262oe.com                        | GET /images/fbF27qOoXF/9Nlp42ISAcE_2BL                |  |  |
| 2019-11-13 14:43 172.21                                                                            | 7.1.238 443              | google.com                              | Client Hello                                          |  |  |
|                                                                                                    | · · · ·                  |                                         | •                                                     |  |  |
| Frame 6: 386 bytes on wir                                                                          | e (3088 bits             | ), 386 bytes captu                      | rea (3088 bits)                                       |  |  |
| Ethernet II, Src: HewlettP_1c:47:ae (00:08:02:1c:47:ae), Dst: Netgear_b6:93:f1 (20:e5:2a:b6:93:f1) |                          |                                         |                                                       |  |  |
| Internet protocol Version                                                                          | a crai 10                |                                         |                                                       |  |  |
| 0000 20 e5 2a b6 93 f1 00                                                                          | 08 02 1c 47              | ae 08 00 45 00                          | • * • • • • • • • • • • • • • • • • • •               |  |  |
| ○ 2 Ursnif-traffic-example-3.pcap                                                                  |                          |                                         | Packets: 1864 · Displayed: 27 (1.4%) Profile: Default |  |  |

Figure 13. Filtering our third pcap for web traffic in Wireshark.

In Figure 13, the initial HTTP request to sinicaleer[.]com returned a Windows executable for Ursnif. The remaining traffic visible Figure 13 was caused by the Ursnif executable until it became persistent.

Three HTTP requests to google[.]com follow similar URL patterns as Ursnif traffic to an actual malicious domain of ghdy656262oe[.]com. These HTTP GET requests to google[.]com appear to be decoy traffic, because they do not assist the infection. HTTPS traffic over TCP port 443 to gmail[.]com and www.google[.]com also serves no direct purpose for the infection, and that activity could also be classified as decoy traffic. Figure 14 shows an example of the decoy HTTP GET requests to google[.]com.

| Wireshark · Follow TCP Stream (tcp.st                                                                                                    | ream eq 1) · Ursnif-traffic-example-3.pcap 🔶 👝 🗆 🗙                                    |
|----------------------------------------------------------------------------------------------------|---------------------------------------------------------------------------------------|
| GET /images/tR_2BBLJ5WGccm2Cvpr/7c0TGCarapE<br>0rQo1mpBWMzMhGYaWP5cGba/6cKKPu7M4k/upkGRgHt<br>Yg85BsECNX/NAhr9.avi HTTP/1.1                                                                                                | DI01fwF90LUt/zBeIa00d1csb6/mKuc06Xs/<br>:jyo_2FnIA/YtgX2e1eVWz4/_2FIsETqwUK/i_2BnMfk/ |
| Accept: text/html, application/xhtml+xml, *<br>Accept-Language: en-US                                                                                                    |                                                                                       |
| User-Agent: Mozilla/5.0 (Windows NT 6.1; WC                                                                                                    | W64; Trident/7.0; rv:11.0) like Gecko                                                 |
| Accept-Encoding: gzip, deflate Decoy                                                                                                    | URL to google.com where the                                                           |
| Connection: Keep-Alive GET                                                                                                    | request after / <i>images</i> / has a                                                 |
| HTTP/1.1 404 Not Found<br>Content-Type: text/html; charset=UTF-8                                                                                                    | long string of alphanumeric                                                           |
| Referrer-Policy: no-referrer<br>Content-Length: 1741                                                                                                    | characters and backslashes                                                            |
| Date: Wed, 13 Nov 2019 14:36:54 GMT                                                                                                    | before ending with <i>.avi</i>                                                        |
| html                                                                                                    | •                                                                                     |
| <ntml lang="en"></ntml>                                                                                                    |                                                                                       |
| <pre><meta charset-utrop<br=""/><meta content="initial-scal&lt;br&gt;&lt;title&gt;Error 404 (Not Found)!!1&lt;/title&gt;&lt;/pre&gt;&lt;/td&gt;&lt;td&gt;e=1, minimum-scale=1, width=device-width" name="viewport"/></pre> |                                                                                       |
| <style></style>                                                                                                    |                                                                                       |

Figure 14. Decoy HTTP GET request by the Ursnif-infected host to a Google domain.

Note the HTTP traffic to ghdy656262oe[.]com. The first two GET requests to ghdy656262oe[.]com return a *404 Not Found* response as shown in Figure 15. The third HTTP GET request returns a *200 OK* response, and the infection continues as shown in Figure 16.

| Wireshark · Follow TCP Stream (tcp.stream eq 4) · Ur                                                                                                    | snif-traffic-example-3.pcap 🔶 💷 🗙                                                                                                    |
|----------------------------------------------------------------------------------------------------|----------------------------------------------------------------------------------------------------|
| GET /images/bUU6H0I79/hRzOnZPYPhWfU2SkId8V/6Zbr_2Bea<br>s5X1Qxv0NqxC9/QEVpggo6/o16QuDm_2BCurGX_2BOffoS/n2ht9<br>22_2F_2B/S4_2F.avi HTTP/1.1<br>Accept: text/html, application/xhtml+xml, */*<br>Accept-Language: en-US<br>User-Agent: Mozilla/5.0 (Windows NT 6.1; WOW64; Tric<br>Accept-Encoding: gzip, deflate<br>Host: ghdy6562620e.com HTTPPGET<br>DNT: 1<br>Connection: Keep-Alive                                                                        | alYF3V_2FDc/ZAfMyD0JzjmEwBbAWx0XFW/<br>DtQDCk/sRlH9Fz_2FmERcqTo/TMgKvSkI6vFP/<br>dent/7.0; rv:11.0) like Gecko<br>request to ghdy656262.com |
| HTTP/1.0 404 Not Found<br>Date: Wed, 13 Nov 2019 14:37:37 GMT<br>Server: Apache/2.4.6 (CentOS) PHP/5.4.16<br>X-Powered-By: PHP/5.4.16<br>Set-Cookie: PHPSESSID=17cer7uotsdfksqkr27mdvu2k3; pa<br>Expires: Thu, 19 Nov 1981 08:52:00 GMT<br>Cache-Control: no-store, no-cache, must-revalidate,<br>Pragma: no-cache<br>Set-Cookie: lang=en; expires=Fri, 13-Dec-2019 14:37:<br>Content-Length: 0<br>Connection: close<br>Content-Type: text/html; charset=UTF-8 | Found<br>ath=/; domain=.ghdy6562620e.com<br>post-check=0, pre-check=0<br>:37 GMT; path=/; domain=.ghdy6562620e.com                          |
| 1 client pkt, 1 server pkt, 1 turn.         Entire conversation (971 bytes)         Find:         Find:         Filter Out                                                                                                    | ve data as ASCII    Stream 4  Find Next This Stream Print Save as Back XClose                                                               |

Figure 15. First two HTTP GET requests to malicious Ursnif domain return a 404 Not Found response.

|                                                                                   |                    | Ursnif-traffic-example-3.pca              | q                                                     |
|-----------------------------------------------------------------------------------|--------------------|-------------------------------------------|-------------------------------------------------------|
| <u>F</u> ile <u>E</u> dit <u>V</u> iew <u>G</u> o <u>C</u> apture <u>A</u> nalyze | Statistics Te      | elephony <u>W</u> ireless <u>T</u> ools   | s <u>H</u> elp                                        |
|                                                                                   | 🔶 📎 🏟              |                                           |                                                       |
| (http.request or ssl.handshake.type ==                                            | 1) and !(ssd       | Expression   + basic   basic+   basic+dns |                                                       |
| Time Dst                                                                          | port               | Host                                      | Info                                                  |
| → 2019-11-13 14:36… 94.103.94.                                                    | 88 80              | sinicaleer.com                            | GET /zepoli/ironak.php?l=mateii8.cab HTTP,            |
| 2019-1-12-14:20 172-017-1                                                         | <sup>1</sup> 42 80 | google.com                                | GET /images/tR_2BBLJ5WGccm2Cvpr/7c0TGCara             |
| <sup>2019-1</sup> 404 Not Found                                                   | 164 80             | www.google.com                            | GET /images/errors/robot.png HTTP/1.1                 |
| 2019-1                                                                            | 10. 80             | www.google.com                            | GET /images/branding/googlelogo/1x/googlel            |
| 2019-11-13 14:37 194.1.236                                                        | 191 8              | ghdy656262oe.com                          | GET /images/bUU6H0I79/hRzOnZPYPhWfU2SkId8             |
| 2019-11-13 14:38 216.58.194                                                       | 1.142 80           | google.com                                | GET /images/h4C8XQwC/Z7d0qPw0oy9yGmBRvbKh;            |
| 2019-11-13 14:39 216.58.194                                                       | 1.69 443           | gmail.com                                 | Client Hello                                          |
| 2019-14 10 14.00 010 F0 10                                                        | 69 443             | gmail.com                                 | Client Hello                                          |
| <sup>2019-</sup> ]404 Not Found                                                   | 132 443            | www.google.com                            | Client Hello                                          |
| 2019-1                                                                            | 13. 448            | www.google.com                            | Client Hello                                          |
| 2019-11-13 14:39 194.1.236                                                        | 191 8              | ghdy656262oe.com                          | GET /images/CodzxTtiCg4nrPiJ51ry/uxx1fhPti            |
| 2019-11-13 14:44 170 017 1                                                        | 174 80             | google.com                                | GET /images/WJ30pCZsE_2F1/LP7P17HW/0_2BdW             |
| 2019-11-13 14:4 200 OK                                                            | 69 443             | gmail.com                                 | Client Hello                                          |
| 2019-11-13 14:4                                                                   | 69 443             | gmail.com                                 | Client Hello                                          |
| 2019-11-13 14:41 194.1.236.                                                       | 191 8              | gndy6562620e.com                          | GET /Images/qMY4GHID/4nVJDIBd5m3ZUaqnXZ4nr            |
| 2019-11-13 14:41 194.1.236.                                                       | 191 80             | gndy6562620e.com                          | GET /Tavicon.ico HTTP/1.1                             |
| 2019-11-13 14:41 194.1.236.                                                       | 191 80             | gndy6562620e.com                          | GET /images/13100QaV0382XXNUpBTPME/VSCSW56            |
| 2019-11-13 14:41 194.1.236.                                                       | 191 80             | gnay6562620e.com                          | GET /images/fbF2/quoxF/9N1p421SACE_2BLWS/1            |
| 2019-11-13 14:41 194.1.236.                                                       | 191 80             | gndy6562620e.com                          | GET /Images/TDF2/qU0XF/9N1p421SACE_2BLWS/T            |
| 2019-11-13 14:43 172.217.1.                                                       | 238 443            | googie.com                                | Client Hello                                          |
| Frame 6: 386 bytes on wire (                                                      | 3088 bits          | ). 386 bytes captu                        | red (3088 bits)                                       |
| > Ethernet II. Src: HewlettP 1                                                    | c:47:ae (          | 00:08:02:1c:47:ae)                        | . Dst: Netgear b6:93:f1 (20:e5:2a:b6:93:f1)           |
| <ul> <li>Internet Protocol Version 4,</li> </ul>                                  | Src: 10.           | 11.13.101, Dst: 94                        | .103.94.88                                            |
| 0000 20 e5 2a b6 93 f1 00 08                                                      | 02 1c 47           | ae 08 00 45 00                            | ·*····································                |
| 😑 🌋 Ursnif-traffic-example-3.pcap                                                 |                    |                                           | Packets: 1864 · Displayed: 27 (1.4%) Profile: Default |

Figure 16. Some false starts before the Ursnif infection continues.

Since the first HTTP GET request to ghdy6562620e[.]com was not a 200 OK, the infected Windows host cycled through other malicious domains to continue the infection. These two domains are tnzf3380au[.]top and xijamaalj[.]com. However, the DNS queries for these domains returned a "No such name" in response, so the infected Windows host went back to trying ghdy6562620e[.]com.

Use the following Wireshark filter to better see this sequence of events:

# *((http.request or http.response) and ip.addr eq 194.1.236.191) or dns.qry.name contains tnzf3380au or dns.qry.name contains xijamaalj*

The results should appear similar to the column display in Figure 17.

|                |                                                    | Ur            | snif-traffic-example- | 3.pcap | + _ = ×                                               |
|----------------|----------------------------------------------------|---------------|-----------------------|--------|-------------------------------------------------------|
| File Edit Vie  | w <u>Go C</u> apture <u>A</u> nalyze <u>S</u> tati | stics Tele    | ephony Wireless       | Tools  | Help                                                  |
|                |                                                    | <b>A</b> 14 d |                       | -<br>- | Ŧ                                                     |
|                |                                                    | × 182 5       |                       | ~ ~    |                                                       |
| 📕 ((http.reque | st or http.response) and ip.addr                   | eq 194.1.2    | 236.191) or dns.q     | ry.nam | ne co⊠ 🖃 🝸 Expression   + basic   basic+   basic+dns  |
| Time           | Dst                                                | port H        | Host                  |        | Info                                                  |
|                | 13 14:37 194.1.236.191                             | 80 g          | ghdy6562620e.         | com    | GET /images/bUU6H0I79/hRzOnZPYPhWfU2SkId8V/6          |
| - 2019-11-     | 13 14:37 10.11.13.101                              | 49167         |                       |        | HTTP/1.0 404 Not Found                                |
| 2019-11-       | 13 14:37 10.11.13.1                                | 53            |                       |        | Standard query 0x2f94 A tnzf3380au.top                |
| 2019-11-       | 13 14:37 10.11.13.101                              | 60214         |                       |        | Standard query response 0x2f94 No such name           |
| 2019-11-       | 13 14:38 10.11.13.1                                | 53            |                       |        | Standard query 0x7871 A xijamaalj.com                 |
| 2019-11-       | 13 14:38 10.11.13.101                              | 55914         |                       |        | Standard query response 0x7871 No such name           |
| 2019-11-       | 13 14:39 194.1.236.191                             | 80 (<br>40175 | gnay6562620e.         | com    | UTTD (1 0 404 Not Found                               |
| 2019-11-       | 13 14:39 10.11.13.101                              | 491/5         | abdy65626200          | com    | GET /images/gMV/CH1b/4by1bTPd5m27UagpVz4pNb/          |
| 2019-11-       | 13 14.41 194.1.230.191<br>13 14.41 10 11 13 101    | /9182         | Jiiuy0302020e.        | COIII  | HTTP/1 1 200 $OK$ (text/html)                         |
| 2019-11-       | 13 14:41 194 1.236 191                             | 80 0          | nhdv6562620e          | com    | GET /favicon.ico HTTP/1.1                             |
| 2019-11-       | 13 14:41 10.11.13.101                              | 49182         | gnay 000202000        | 00111  | HTTP/1.1 200 OK (image/vnd.microsoft.icon)            |
| 2019-11-       | 13 14:41 194.1.236.191                             | 80 0          | ahdv6562620e.         | com    | GET /images/i3i000aV0382xXNupBTPME/vSCSw5eR           |
| 2019-11-       | 13 14:41 10.11.13.101                              | 49183         | 5 5                   |        | HTTP/1.1 200 OK (text/html)                           |
| 2019-11-       | 13 14:41 194.1.236.191                             | 80 0          | ghdy6562620e.         | com    | GET /images/fbF27qOoXF/9Nlp42ISAcE_2BLWS/nbz          |
| 2019-11-       | 13 14:41 194.1.236.191                             | 80 0          | ghdy6562620e.         | com    | GET /images/fbF27qOoXF/9Nlp42ISAcE_2BLWS/nbz          |
| 2019-11-       | 13 14:41 10.11.13.101                              | 49181         |                       |        | HTTP/1.1 200 OK (text/html)                           |
|                |                                                    |               |                       |        |                                                       |
| •              |                                                    |               |                       |        | Þ                                                     |
| > Frame 612    | 2: 501 bytes on wire (4                            | 308 bits      | s), 501 bytes         | s capt | tured (4008 bits)                                     |
| → Ethernet     | II, Src: HewlettP_1c:4                             | 7:ae (00      | 0:08:02:1c:47         | 7:ae), | , Dst: Netgear_b6:93:f1 (20:e5:2a:b6:93:f1)           |
| 4 Internet     | Brotocol Version / Cr.                             | · 10 1·       | 1 12 101 Det          | - 10/  |                                                       |
| 0000 20 e      | 5 2a b6 93 f1 00 08 02                             | 1c 47 a       | ae 08 00 45 00        | 0      | • * • • • • • • • • • • • • • • • • • •               |
| 🔾 🗹 Ursnif-t   | raffic-example-3.pcap                              |               |                       |        | Packets: 1864 · Displayed: 17 (0.9%) Profile: Default |
| L              |                                                    |               |                       |        |                                                       |

Figure 17. Filtering to show how the infected Windows host tries Ursnif-related domains before it hits a 200 OK in HTTP traffic.

To review the rest of the infection, use your *basic* web filter and scroll to the end of the results. Figure 18 shows the post-infection traffic after Ursnif becomes persistent.

|                         |                                                                                               |                 |                              |            | Ursnif-traffic-example-3.pcap                        |                                         | + - = ×        |  |  |  |
|-------------------------|-----------------------------------------------------------------------------------------------|-----------------|------------------------------|------------|------------------------------------------------------|-----------------------------------------|----------------|--|--|--|
| <u>F</u> ile <u>E</u> o | lit <u>V</u> iew <u>(</u>                                                                     | <u>Go</u> _apti | ure <u>A</u> nalyze <u>S</u> | statistics | elephony <u>W</u> ireless <u>T</u> ools <u>H</u> elp |                                         |                |  |  |  |
|                         |                                                                                               | 🗎 🔝 🖹           | 🔇 🎑 🔍                        | 🔶 🏵 候      | 😫 📃 🔍 Q Q 💵                                          |                                         |                |  |  |  |
| (http:                  | (http.request or ssl.handshake.type == 1) and !(ssdp) Expression + basic   basic+   basic+dns |                 |                              |            |                                                      |                                         |                |  |  |  |
| Time                    |                                                                                               |                 | Dst                          | port       | Host                                                 | Info                                    | <b>^</b>       |  |  |  |
| 201                     | 9-11-13                                                                                       | 14:39           | 216.58.193                   | .132 443   | www.google.com                                       | Client Hello                            |                |  |  |  |
| 201                     | 9-11-13                                                                                       | 14:39           | 194.1.236.3                  | 191 80     | ghdy656262oe.com                                     | GET /images/CodzxTtiCg4nrPi             | J51ry/         |  |  |  |
| 201                     | 9-11-13                                                                                       | 14:41           | 172.217.14                   | .174 80    | google.com                                           | GET /images/WJ30pCZsE_2Fi/L             | P7P17H         |  |  |  |
| 201                     | 9-11-13                                                                                       | 14:41           | 216.58.194                   | .69 443    | gmail.com                                            | Client Hello                            |                |  |  |  |
| 201                     | 9-11-13                                                                                       | 14:41           | 216.58.194                   | .69 443    | gmail.com                                            | Client Hello                            |                |  |  |  |
| 201                     | 9-11-13                                                                                       | 14:41           | 194.1.236.3                  | 191 80     | ghdy656262oe.com                                     | GET /images/qMY4GHlb/4hvJbI             | Bd5m3Z         |  |  |  |
| 201                     | 9-11-13                                                                                       | 14:41           | 194.1.236.3                  | 191 80     | ghdy656262oe.com                                     | GET /favicon.ico HTTP/1.1               |                |  |  |  |
| 201                     | 9-11-13                                                                                       | 14:41           | 194.1.236.3                  | 191 80     | ghdy656262oe.com                                     | GET /images/i3i00QaV0382xXN             | UPBTPN         |  |  |  |
| 201                     | 9-11-13                                                                                       | 14:41           | 194.1.236.3                  | 191 80     | ghdy656262oe.com                                     | GET /images/fbF27qOoXF/9Nlp             | 42ISA          |  |  |  |
| 201                     | 9-11-13                                                                                       | 14:41           | 194.1.236.3                  | 191 80     | ghdy656262oe.com                                     | GET /images/fbF27qOoXF/9Nlp             | 42ISAc         |  |  |  |
| 201                     | 9-11-13                                                                                       | 14:43           | 172.217.1.2                  | 238 443    | google.com                                           | Client Hello                            |                |  |  |  |
| 201                     | 9-11-13                                                                                       | 14:43           | 216.58.194                   | .69 443    | gmail.com                                            | Client Hello                            |                |  |  |  |
| 201                     | 9-11-13                                                                                       | 14:43           | 83.166.242                   | .144 443   | vnt69tnjacynthe.com                                  | Client Hello                            |                |  |  |  |
| 201                     | 9-11-13                                                                                       | 14:43           | 83.166.242                   | .144 443   | vnt69tnjacynthe.com                                  | Client Hello                            |                |  |  |  |
| 201                     | 9-11-13                                                                                       | 14:43           | 83.166.242                   | .144 443   | vnt69tnjacynthe.com                                  | Client Hello                            |                |  |  |  |
| 201                     | 9-11-13                                                                                       | 14:43           | 83.166.242                   | .144 443   | vnt69tnjacynthe.com                                  | Client Hello                            |                |  |  |  |
| 201                     | 9-11-13                                                                                       | 14:48           | 83.166.242                   | .144 443   | vnt69tnjacynthe.com                                  | Client Hello                            |                |  |  |  |
| 201                     | 9-11-13                                                                                       | 14:48           | 199.188.200                  | 9.89 80    | carresqautomotive.com                                | GET /jjwekr.rar HTTP/1.1                |                |  |  |  |
| 4                       |                                                                                               |                 |                              |            |                                                      |                                         | •              |  |  |  |
| → Fram                  | e 6: 380                                                                                      | 6 bytes         | on wire (3                   | 8088 bit   | s), 386 bytes captured (                             | (3088 bits)                             | <b>^</b>       |  |  |  |
| → Ethe                  | rnet II,                                                                                      | , Src:          | HewlettP_1                   | ::47:ae    | (00:08:02:1c:47:ae), Dst                             | : Netgear_b6:93:f1 (20:e5:2a            | :b6:93:f1)     |  |  |  |
| Thto                    | rnot Dr                                                                                       | ntocol          | Vorcion 4                    | Sroy 10    | 11 12 101 Det. 04 102                                | 01 00                                   |                |  |  |  |
| 0000                    | 20 65 2                                                                                       | a h6 93         | 3 f1 00 09                   | 02 1c /    | ae 08 00 45 00 .*···                                 |                                         |                |  |  |  |
| 0000                    | 20 65 2                                                                                       | .u 00 93        | , 11 00 00                   | 02 10 41   | ue 66 66 45 66 · · · ·                               | 5 · · E ·                               | •              |  |  |  |
| 0 🛛 🛛                   | Jrsnif-traff                                                                                  | ic-examp        | le-3.pcap                    |            | Pa                                                   | ackets: 1864 · Displayed: 27 (1.4%) Pro | ofile: Default |  |  |  |
|                         |                                                                                               |                 |                              |            |                                                      |                                         |                |  |  |  |

Figure 18. Post-infection traffic after Ursnif becomes persistent on the victim's Windows host.

In Figure 18, after five HTTP GET requests to ghdy6562620e[.]com, we find traffic generated by the infected Windows host after Ursnif becomes persistent. This includes HTTPS traffic to google[.]com and gmail[.]com.

Traffic to vnt69tnjacynthe[.]com should have the same type of certificate issuer data we witnessed in our second pcap. But this traffic includes an HTTP GET request to carresqautomotive[.]com ending with .rar.

This URL ending in .rar returned follow-up malware. However, this follow-up malware is encoded or otherwise encrypted when sent over the network. The binary decoded on the infected Windows host, which is not seen in the infection traffic. Follow the TCP stream for the HTTP GET request to carresqautomotive[.]com, and you should see the same data as shown in Figure 19.

| Wireshark · Follow TCP Stream (tcp.:                                                                                                    | tream eq 24) · Ursnif-traffic-example-3.pcap 🔶 👝 🗉 🗙                                                                                                    |
|----------------------------------------------------------------------------------------------------|----------------------------------------------------------------------------------------------------|
| GET /jjwekr.rar HTTP/1.1<br>User-Agent: Mozilla/4.0 (compatible; MSIE<br>Host: carresqautomotive.com<br>Connection: Keep-Alive<br>Cache-Control: no-cache<br>HTTP/1.1 200 OK<br>Date: Wed, 13 Nov 2019 14:48:05 GMT<br>Server: Apache<br>Last-Modified: Wed, 13 Nov 2019 12:17:17 | 8.0; Windows NT 6.1; Win64; x64)<br>Content type shows as<br><b>lication/x-rar-compressed</b> , but the<br>binary is encoded or encrypted<br>data and <u>not</u> a rar archive. |
| Accept-Ranges: bytes<br>Content-Length: 196679<br>Content-Type: application/x-rar-compressed<br>y.i.6s.be.m{bY<br>m.8j.K.kp<br>y69.Pk.4'.0X2xo.<br>3I.BA@LzwE^")B.0{a_1}<br>0LW1C~{.0.I0<br>Y=.S!.qcVk.GG=J/H.]RHU.=R=.0<br>q>.K89uua.)f5[i.<br>\.^0W~.W.Yg'.T.R./X(3.E.          | d<br>a&+]KQ.1E:DPh.w./ <br>Jt&59.,QgS1T.:."  .j<br>D.EqK\4,.yY .Bn4RJ.r}BTQ.<br> >s1.kcydG<br>e.wpa7. <r4vw.<br> Bx.?.;. W.<br/></r4vw.<br>                                     |
| .h.        *;VW/e*i4 +>tW.         9N.1       4\$        *       KHS        *                                                                                                    | .C7+^)ao%MG.d         *%XO.a`aaaa                                                                                                    |
| Find:                                                                                                    | Find Next       Filter Out This Stream     Print     Save as     Back     X Close                                                                                               |

Figure 19. Follow-up malware sent to an Ursnif-infected Windows host.

This data is encrypted, so we cannot export a copy of the follow-up malware from the pcap. Therefore, we must rely on other post-infection traffic to determine what type of malware was sent to the Ursnif-infected host.

We have seen various types of follow-up malware from Ursnif infections, including <u>Dridex</u>, <u>IcedID</u>, <u>Nymain</u>, <u>Pushdo</u>, and <u>Trickbot</u>.

Our next example is an Ursnif infection with Dridex as the follow-up malware.

## Example 4: Ursnif Infection with Dridex

Our fourth pcap, *Ursnif-traffic-example-4.pcap*, is available <u>here</u>. Unlike our first three examples, this pcap does not have unrelated activity stripped from the traffic.

Use your *basic* web filter to get a better idea of the traffic. Your results should appear similar to Figure 20.

|                |                                                              |                                           | Ursnif-traffic-example-4.pcap                      | • - • ×                                               |  |  |  |  |  |  |
|----------------|--------------------------------------------------------------|-------------------------------------------|----------------------------------------------------|-------------------------------------------------------|--|--|--|--|--|--|
| File Edit Viev | v <u>G</u> o <u>C</u> apture <u>A</u> nalyze <u>S</u> tatist | ics Tele                                  | ephony <u>W</u> ireless <u>T</u> ools <u>H</u> elp |                                                       |  |  |  |  |  |  |
|                |                                                              |                                           |                                                    |                                                       |  |  |  |  |  |  |
| (http.request  | or ssl.handshake.type == 1) and                              | Expression   + basic   basic+   basic+dns |                                                    |                                                       |  |  |  |  |  |  |
| Time           | Dst                                                          | port                                      | Host                                               | Info                                                  |  |  |  |  |  |  |
|                | 2 14:53 104.124.60.139                                       | 80                                        | www.msftncsi.com                                   | GET /ncsi.txt HTTP/1.1                                |  |  |  |  |  |  |
| 2019-11-1      | 2 14:53 80.85.159.236                                        | 80                                        | oklogallem.com                                     | GET /zepoli/ironak.php?l=luntsu1.cab                  |  |  |  |  |  |  |
| 2019-11-1      | 2 14:54 172.217.2.238                                        | 80                                        | google.com                                         | GET /images/SPdsgBJ5WiV_2BAGp5Z/kN8cg                 |  |  |  |  |  |  |
| 2019-11-1      | 2 14:54 172.217.1.132                                        | 80                                        | www.google.com                                     | GET /images/errors/robot.png HTTP/1.1                 |  |  |  |  |  |  |
| 2019-11-1      | 2 14:54 172.217.1.132                                        | 80                                        | www.google.com                                     | GET /images/branding/googlelogo/1x/gc                 |  |  |  |  |  |  |
| 2019-11-1      | 2 14:54 72.21.81.200                                         | 443                                       | r20swj13mr.microsoft                               | Client Hello                                          |  |  |  |  |  |  |
| 2019-11-1      | 2 14:54 72.21.81.200                                         | 443                                       | <pre>iecvlist.microsoft.com</pre>                  | Client Hello                                          |  |  |  |  |  |  |
| 2019-11-1      | 2 14:54 72.21.81.200                                         | 443                                       | r20swj13mr.microsoft                               | Client Hello                                          |  |  |  |  |  |  |
| 2019-11-1      | 2 14:54 72.21.81.200                                         | 443                                       | <pre>iecvlist.microsoft.com</pre>                  | Client Hello                                          |  |  |  |  |  |  |
| 2019-11-1      | 2 14:55 194.87.147.244                                       | 80                                        | kh2714ldb.com                                      | GET /images/58HuD8Vcxh0H06K/eUWS28C7J                 |  |  |  |  |  |  |
| 2019-11-1      | 2 14:55 194.87.147.244                                       | 80                                        | kh2714ldb.com                                      | GET /favicon.ico HTTP/1.1                             |  |  |  |  |  |  |
| 2019-11-1      | 2 14:57 216.58.194.78                                        | 80                                        | google.com                                         | GET /images/z5FTh4xviE9DaSwTyQW/XXFK4                 |  |  |  |  |  |  |
| 2019-11-1      | 2 14:58 172.217.12.69                                        | 443                                       | gmail.com                                          | Client Hello                                          |  |  |  |  |  |  |
| 2019-11-1      | 2 14:58 172.217.12.69                                        | 443                                       | gmail.com                                          | Client Hello                                          |  |  |  |  |  |  |
| 2019-11-1      | 2 14:58 172.217.6.132                                        | 443                                       | www.google.com                                     | Client Hello                                          |  |  |  |  |  |  |
| 2019-11-1      | 2 14:58 172.217.6.132                                        | 443                                       | www.google.com                                     | Client Hello                                          |  |  |  |  |  |  |
| 2019-11-1      | 2 14:58 194,87,147,244                                       | 80                                        | kh2714ldb.com                                      | GET /images/KAD2ClWeS5zCvPqDjb/ 2FI0v                 |  |  |  |  |  |  |
| 2019-11-1      | 2 14:58 194.87.147.244                                       | 80                                        | kh2714ldb.com                                      | GET /images/4JdEdtEN/0T1uFTEBiZ5JTc 2                 |  |  |  |  |  |  |
| 2019-11-1      | 2 14:58 194.87.147.244                                       | 80                                        | kh2714ldb.com                                      | GET /images/2RvOtXHg00lg7sBop68xv/hxk                 |  |  |  |  |  |  |
| 2019-11-1      | 2 14:59 216.58.194.142                                       | 443                                       | google.com                                         | Client Hello                                          |  |  |  |  |  |  |
| 2019-11-1      | 2 14:59 172,217,12,69                                        | 443                                       | gmail.com                                          | Client Hello                                          |  |  |  |  |  |  |
| 4              |                                                              |                                           |                                                    | •                                                     |  |  |  |  |  |  |
| Frame 47:      | 151 bytes on wire (1208                                      | bits                                      | ), 151 bytes captured (                            | 1208 bits)                                            |  |  |  |  |  |  |
| Ethernet :     | II, Src: HewlettP_1c:47:                                     | ae (0                                     | 9:08:02:1c:47:ae), Dst:                            | Netgear_b6:93:f1 (20:e5:2a:b6:93:f1)                  |  |  |  |  |  |  |
| Internet       | Protocol Version 4, Src:                                     | 10.1                                      | 1.12.101, Dst: 104.124.                            | 60.139                                                |  |  |  |  |  |  |
| → Transmiss    | ion Control Protocol. Sr                                     | c Por                                     | t: 49157. Dst Port: 80.                            | Sea: 1. Ack: 1. Len: 97                               |  |  |  |  |  |  |
| 0000 20 e5     | 2a b6 93 f1 00 08 02 1                                       | c 47 a                                    | e 08 00 45 00 ·*····                               | • • · G · · · E ·                                     |  |  |  |  |  |  |
| 0010 00 89     | 00 47 40 00 80 06 3e b                                       | 1 0a 0                                    | b 0c 65 68 7c ···G@··                              | • >••••eh                                             |  |  |  |  |  |  |
| 😑 🗹 Ursnif-tr  | affic-example-4.pcap                                         |                                           |                                                    | Packets: 2509 · Displayed: 37 (1.5%) Profile: Default |  |  |  |  |  |  |

Figure 20. Traffic from our fourth pcap filtered in Wireshark.

This pcap has the same sequence of events as our previous example, but it adds postinfection activity from the follow-up malware:

- HTTP GET request that returns an initial Ursnif binary
- HTTP GET requests caused by the initial Ursnif binary, including decoy URLs
- HTTPS traffic after Ursnif is persistent in the Windows registry
- HTTP GET request for follow-up malware
- Post-infection activity from the follow-up malware

In this fourth example, the HTTP GET request for an initial Ursnif binary is to oklogallem[.]com. Ursnif causes HTTP GET requests to kh2714ldb[.]com before the infection becomes persistent.

Figure 21 shows activity after Ursnif is persistent, where Ursnif causes HTTPS traffic to s9971kbjjessie[.]com. We then see an HTTP GET request to startuptshirt[.]my for the follow-up malware. Finally we find post-infection traffic caused by the follow-up malware.

|         | Ursnif-traffic-example-4.pcap + ×                     |                        |                |         |              |             |                                         |              |      |               |                                                 |
|---------|-------------------------------------------------------|------------------------|----------------|---------|--------------|-------------|-----------------------------------------|--------------|------|---------------|-------------------------------------------------|
| File E  | dit <u>V</u> iew                                      | <u>Go</u> <u>C</u> apt | ure <u>A</u> r | alyze S | Statisti     | ics Te      | elephony <u>W</u> ireless <u>T</u> ools | <u>H</u> elp |      |               |                                                 |
|         |                                                       | 🗅 🗋 🔰                  | ۵ (            | ۵.      | \$           | <b>&gt;</b> |                                         |              |      |               |                                                 |
| 📕 (http | (http:request or ssl.handshake.type == 1) and !(ssdp) |                        |                |         |              |             |                                         |              |      | $\times$      | Expression + basic   basic+   basic+dn          |
| Time    |                                                       |                        | Dst            |         |              | port        | Host                                    | Info         |      |               |                                                 |
| 201     | 9-11-12                                               | 14:58                  | 194.8          | 37.147  | .244         | 80          | kh2714ldb.com                           | GET          | /ir  | nages/K/      | AD2ClWeS5zCvPqDjb/_2FIQy2xW/CNW4                |
| 201     | 9-11-12                                               | 14:58                  | 194.8          | 37.147  | .244         | 80          | kh2714ldb.com                           | GET          | /ir  | nages/4.      | JdEdtEN/QT1uFTEBiZ5JTc_2BOsC7EZ/                |
| 201     | 9-11-12                                               | 14:58                  | 194.8          | 37.147  | .244         | 80          | kh2714ldb.com                           | GET          | /ir  | nages/2F      | RvOtXHgQ0lq7sBop68xy/hxK_2F8EVdC.               |
| 201     | 9-11-12                                               | 14:59                  | 216.5          | 58.194  | .142         | 443         | google.com                              | Clie         | nt   | Hello         |                                                 |
| 201     | 9-11-12                                               | 14:59                  | 172.2          | 217.12  | .69          | 443         | gmail.com                               | Clie         | nt   | Hello         | - HI IPS traffic after                          |
| 201     | 9-11-12                                               | 14:59                  | 85.14          | 43.219  | .95          | 443         | s9971kbjjessie.com                      | Clie         | nt   | Hello         | Urenific pareictant                             |
| 201     | 9-11-12                                               | 15:04                  | 85.14          | 43.219  | .95          | 443         | s9971kbjjessie.com                      | Clie         | nt   | Hello         |                                                 |
| 201     | 9-11-12                                               | 15:09                  | 85.14          | 43.219  | .95          | 443         | s9971kbjjessie.com                      | Clie         | nt   | Hello         |                                                 |
| 201     | 9-11-12                                               | 15:09                  | 85.14          | 43.219  | .95          | 443         | S99/1KD]]essie.com                      | CIIe         | ent  | Hello         |                                                 |
| 201     | 9-11-12                                               | 15:09                  | 124.2          | 217.25  | 5.96         | 80          | startuptsnirt.my                        | GEI          | /W   | -conter       | nt/uploads/2019/11/jjashdedw.rar                |
| 201     | 9-11-12                                               | 15:09                  | 94.14          | 40.114  | .0           | 443         | Troffic coulord                         | Clie         | ent. | Hello         |                                                 |
| 201     | 9-11-12                                               | 15:09                  | 94.14          | 40.114  | .0           | 443         | Trainc caused                           | Clie         | nt   | Hello         |                                                 |
| 201     | 9-11-12                                               | 15.10                  | 94.14          | 40.114  | .0           | 443         | by follow-up                            | Clie         | nt   | Hello         | I URL for follow-up                             |
| 201     | 9-11-12                                               | 15.10                  | 5 61           | 34 51   | .0           | 443         | by follow-up                            | Clie         | nt   | Hello         |                                                 |
| 201     | 9-11-12                                               | 15:14                  | 5.61           | 34.51   |              | 443         | malware                                 | Clie         | nt   | Hello         | maiware                                         |
| 201     | 9-11-12                                               | 15:14                  | 5.61           | .34.51  |              | 443         |                                         | Clie         | nt   | Hello         |                                                 |
| 201     | 9-11-12                                               | 15:14                  | 5.61           | .34.51  |              | 443         |                                         | Clie         | nt   | Hello         |                                                 |
| 201     | 9-11-12                                               | 15:14                  | 85.14          | 43.219  | .95          | 443         | s9971kbjjessie.com                      | Clie         | nt   | Hello         | •                                               |
| 201     | 9-11-12                                               | 15:15                  | 85.14          | 43.219  | .95          | 443         | s9971kbjjessie.com                      | Clie         | nt   | Hello         |                                                 |
| 201     | 9-11-12                                               | 15:15                  | 85.14          | 43.219  | . 95         | 443         | s9971kbiiessie.com                      | Clie         | nt   | Hello         |                                                 |
|         |                                                       | Fa huit                |                |         | (4000        | - I- 2 -    | -) 454 bubs                             | and a        | 4.0  |               | >                                               |
| Fran    | ne 47: 1                                              | ST Dyte                | s on           | wire (  | 1208         | DIC         | s), 151 bytes captu                     | rea (        | 12   | 08 DICS       | )<br>heinzift (201051201heinzift)               |
| Ethe    | ernet II                                              | , SrC:                 | Verei          | on 4    | 5:47:<br>Sro | ae (        | 11 12 101 Det: 104                      | DST:         | E C  | 120           | D0:93:11 (20:05:28:D6:93:11)                    |
| Tran    | ernet Pr                                              | n Contr                |                | on 4,   | SIC:         | T0.         | 11.12.101, DSL: 104                     | . 124.       | 00   | .139<br>ag: 1 | Ack: 1 Len: 97                                  |
| 0000    | 20 e5 2                                               | 2a h6 93               |                | 0.020   | 02 1         | c 47        | ae 08 00 45 00                          | *            |      | -G E -        | AUK. 1, LEH. 3/                                 |
| 0010    | 00 89 0                                               | 00 47 40               | 000 8          | 30 06   | 3e h         | 1 0a        | 0h 0c 65 68 7c                          | · G@ · ·     | . >  | >···ehl       |                                                 |
| 07      | Ursnif-traff                                          | ic-examp               | le-4.pc        | ap      | 55 0         | _ 54        |                                         | 00           |      | Packets       | s: 2509 · Displayed: 37 (1.5%) Profile: Default |
|         | oronn dan                                             | .e examp               | .cpc           | -P      |              |             |                                         |              |      | . achece      |                                                 |

Figure 21. Activity from the infection after Ursnif is persistent.

Our fourth example follows the same infection patterns as our third pcap, but now we also have HTTPS/SSL/TLS traffic to 94.140.114[.]6 and 5.61.34[.]51 without any associated domain name. This is Dridex post-infection traffic.

Certificate issuer data for Dridex is different than certificate issuer data for Ursnif. Use the following filter to review the Dridex certificate data in our fourth pcap:

### (ip.addr eq 94.140.114.6 or ip.addr eq 5.61.34.51) and ssl.handshake.type eq 11

Note: if you are using Wireshark 3.0 or newer, use *tls.handshake.type* instead of *ssl.handshake.type*.

Select the first frame in the results, go to the frame details window, and expand the certificate-related lines as shown by our second example in Figures 9 and 10. Examining certificate issuer data from our fourth pcap should look similar to Figures 22 and 23.

|              | Ursnif-traffic-example-4.pcap + _ 🗆 🗙                                         |          |           |          |        |            |                |       |        | ×       |              |              |                |              |        |              |           |            |             |                    |       |
|--------------|-------------------------------------------------------------------------------|----------|-----------|----------|--------|------------|----------------|-------|--------|---------|--------------|--------------|----------------|--------------|--------|--------------|-----------|------------|-------------|--------------------|-------|
| <u>F</u> ile | <u>E</u> dit                                                                  | View     | <u>Go</u> | apture   | Anal   | lyze       | <u>S</u> tatis | stics | Tele   | phon    | <u>у W</u> i | reles        | s <u>T</u> ool | s <u>H</u> e | lp     |              |           |            |             |                    |       |
|              | 5                                                                             | ۲        |           | ×        | 6      |            |                | ∿ [   |        |         |              | Ð            |                | . 🏼          |        |              |           |            |             |                    |       |
| (ip.         | addr                                                                          | eq 94.:  | 140.11    | 4.6 or   | ip.add | lr eq      | 5.61.3         | 34.51 | .) and | l ssl.h | ands         | hake.        | type eo        | q 11         | X      | Exp          | pression  | . + ba     | isic   basi | c+∣basi            | c+dns |
| Time         |                                                                               |          |           | Sr       | с      |            |                | port  | D      | st      |              |              | port           | l            | nfo    |              |           |            |             |                    |       |
| 20           | 019-1                                                                         | 1-12     | 15:0      | 9 94     | 4.140  | ).114      | 4.6            | 443   | 1      | 9.11    | .12.         | 101          | 4921           | 5 5          | erver  | Hello,       | Certi     | ficate,    | Serve       | - Hello            | Done  |
| 20           | )19-1                                                                         | .1-12    | 15:0      | 9 94     | 1.140  | ).114      | 4.6            | 443   | 10     | 9.11    | .12.         | 101          | 4921           | 6 5          | erver  | Hello,       | Certi     | ficate,    | Serve       | <sup>-</sup> Hello | Done  |
| 20           | )19-1                                                                         | .1-12    | 15:1      | 0 94     | 1.140  | ).114      | 4.6            | 443   | 10     | 9.11    | .12.         | 101          | 4921           | 7 5          | erver  | Hello,       | Certi     | ficate,    | Serve       | - Hello            | Done  |
| 20           | )19-1                                                                         | .1-12    | 15:1      | 0 94     | 1.140  | .114       | 4.6            | 443   | 10     | 9.11    | .12.         | 101          | 4921           | 8 5          | erver  | Hello,       | Certi     | ficate,    | Serve       | <sup>-</sup> Hello | Done  |
| 20           | )19-1                                                                         | .1-12    | 15:1      | 4 5      | .61.3  | 34.53      | 1              | 443   | 10     | 9.11    | .12.         | 101          | 4925           | 0 5          | erver  | Hello,       | Certi     | ficate,    | Serve       | - Hello            | Done  |
| 20           | )19-1                                                                         | .1-12    | 15:1      | 4 5      | .61.3  | 34.53      | 1              | 443   | 10     | 9.11    | .12.         | 101          | 49282          | 2 5          | erver  | Hello,       | Certi     | ficate,    | Serve       | <sup>-</sup> Hello | Done  |
| 20           | )19-1                                                                         | .1-12    | 15:1      | 4 5      | .61.3  | 34.53      | 1              | 443   | 10     | 9.11    | .12.         | 101          | 49284          | 4 5          | erver  | Hello,       | Certi     | ficate,    | Serve       | - Hello            | Done  |
| 20           | )19-1                                                                         | .1-12    | 15:1      | 4 5      | .61.3  | 34.53      | 1              | 443   | 10     | 9.11    | .12.         | 101          | 4928           | 7 5          | erver  | Hello,       | Certi     | ficate,    | Serve       | <sup>-</sup> Hello | Done  |
| 4            |                                                                               |          |           |          |        |            |                |       |        |         |              |              |                |              |        |              |           |            |             |                    | ►.    |
| Fra          | → Frame 1757: 1155 bytes on wire (9240 bits), 1155 bytes captured (9240 bits) |          |           |          |        |            |                |       |        |         |              |              |                |              |        |              |           |            |             |                    |       |
| → Etl        | nern                                                                          | et II    | , Sro     | : Ne     | tgea   | r_b6       | 5:93:          | f1    | (20    | e5:     | 2a:b         | 6:93         | :f1),          | Ds           | : Hew  | /lettP_1     | .c:47:a   | e (00:0    | 98:02:1     | c:47:ae            | )     |
| → In         | tern                                                                          | et Pr    | otoco     | ol Ve    | rsio   | n 4,       | Sro            | : 9   | 4.14   | 10.1    | 14.6         | , Ds         | t: 10          | 9.11         | 12.10  | 1            |           |            |             |                    |       |
| → Tra        | ansm                                                                          | issio    | n Cor     | ntrol    | . Pro  | toco       | bl, S          | Src   | Port   | 4       | 43,          | Dst          | Port:          | 492          | 215, S | seq: 1,      | Ack: 1    | 34, Lei    | n: 1101     |                    |       |
| - See        | cure                                                                          | Sock     | ets L     | .ayer    |        | <b>- e</b> | хра            | an    | ατ     | nış     |              | <b>1e</b>    |                |              |        |              |           |            |             |                    |       |
| 1            | LSV1                                                                          | L.2 R    | ecord     | Lay      | er: F  | Hand       | Ishak          | e P   | roto   | COT     | : Se         | rver         | Hell           | .0           | 416    |              |           |            | line        |                    |       |
| - 1          | LSV1                                                                          | L.2 R    | ecord     | Lay      | er: H  | Hand       | Ishak          | e P   | roto   | COT     | Ce           | rtif         | icate          |              | e un   | en ex        | pano      | Inis       | line        |                    |       |
|              | Con                                                                           | tent     | туре      | : на     | nasna  | аке        | (22)           |       |        |         |              |              |                |              |        |              |           |            |             |                    |       |
|              | ver                                                                           | sion     | : ILS     | 1.2      | ( OXC  | 0303       | )              |       |        |         |              |              |                |              |        |              |           |            |             |                    |       |
|              | Len                                                                           | gtn:     | 1001      |          |        |            |                |       |        | 41      |              |              |                | ا ام ه       | الملط  | line         |           |            |             |                    |       |
| · ·          | - Han                                                                         | dsha     | ke Pr     | otoc     | 5T: C  | cert.      | 1†1C           | ate   |        | • u     | ier          | $\mathbf{e}$ | cpar           | 10           | Inis I | line         |           |            |             |                    |       |
|              | н                                                                             | andsr    | аке       | rype:    | Cer    | τ1Τ1       | icate          | e (1  | 1)     |         |              |              |                |              |        |              |           |            |             |                    |       |
|              | L                                                                             | engtr    | 1: 99     | <i>.</i> |        | _          |                |       |        |         |              |              |                |              |        |              |           |            |             |                    |       |
|              | С                                                                             | erti     | icate     | es Le    | ength  | 1: 99      | 94             | 1     |        |         |              |              |                |              | _      |              |           |            |             |                    |       |
|              | ÷ C                                                                           | ertit    | icate     | es (s    | )94 b  | ytes       | s)             |       | ine    | n e     | exp          | and          | a m            | S II         | ne     |              |           |            |             |                    |       |
|              |                                                                               | Cert     | 11108     | ite L    | .engt  | n: 9       | 991            |       |        |         |              |              |                |              |        |              |           |            |             | 17.                |       |
| 0000         | 0.0                                                                           | 08       | 92 1c     | 47 2     | ae 20  | e5         | 2a             | h6    | 93 f   | 1 08    | 00           | 45 6         | 0              |              | *      | F.           | (14 0     | - 00mm     | anNomo-     | naltmon            | A .   |
| 0010         | 04                                                                            | 75       | 94 33     | 00 0     | 0 80   | 06         | 4b             | 4e    | 5e 8   | c 72    | 06           | 0a (         | )b .           | u 3          | κ      | N^ · r · · · |           |            |             |                    |       |
| 0 2          | Ursi                                                                          | nif-traf | fic-exa   | mple-4   | 1.pcap |            |                |       |        |         |              | 54 6         |                |              | Pa     | ckets: 250   | 9 · Displ | ayed: 8 (( | 0.3%) F     | Profile: De        | fault |

Figure 22. Working our way to the certificate issuer data in the Dridex traffic.

|                  | Ursnif-traffic-example-4.pcap 🔶 _ 🗆 🗙                                                                           |            |                              |                 |                         |                      |             |            |  |  |
|------------------|----------------------------------------------------------------------------------------------------|------------|------------------------------|-----------------|-------------------------|----------------------|-------------|------------|--|--|
| File Edit View   | <u>Go</u> <u>Capture</u> <u>Analyze</u> <u>Stat</u>                                                             | istics     | Telephony <u>W</u> ireles    | 5 <u>T</u> ools | <u>H</u> elp            |                      |             |            |  |  |
|                  | 🗎 🗎 🔀 🗔 🧔 🕏                                                                                                    | <b>≁</b> K |                              |                 |                         |                      |             |            |  |  |
| 📕 (ip.addr eq 94 | (ip.addr eq 94.140.114.6 or ip.addr eq 5.61.34.51) and ssl.handshake.type eq 11 Expression + basic   basic+   » |            |                              |                 |                         |                      |             |            |  |  |
| Time             | Src                                                                                                    | port       | Dst                          | port            | Info                    |                      |             |            |  |  |
| 2019-11-12       | 2 15:09 94.140.114.6                                                                                            | 443        | 10.11.12.101                 | 49215           | Server Hello            | , Certificate,       | Server H    | ello Done  |  |  |
| 2019-11-12       | 2 15:09 94.140.114.6                                                                                            | 443        | 10.11.12.101                 | 49216           | Server Hello            | , Certificate,       | Server He   | ello Done  |  |  |
| 2019-11-12       | 2 15:10 94.140.114.6                                                                                            | 443        | 10.11.12.101                 | 49217           | Server Hello            | , Certificate,       | Server He   | ello Done  |  |  |
| 2019-11-12       | 2 15:10 94.140.114.6                                                                                            | 443        | 10.11.12.101                 | 49218           | Server Hello            | , Certificate,       | Server He   | ello Done  |  |  |
| 2019-11-12       | 2 15:14 5.61.34.51                                                                                              | 443        | 10.11.12.101                 | 49250           | Server Hello            | , Certificate,       | Server He   | ello Done  |  |  |
| 2019-11-12       | 2 15:14 5.61.34.51                                                                                              | 443        | 10.11.12.101                 | 49282           | Server Hello            | , Certificate,       | Server He   | ello Done  |  |  |
| 2019-11-12       | 2 15:14 5.61.34.51                                                                                              | 443        | 10.11.12.101                 | 49284           | Server Hello            | , Certificate,       | Server He   | ello Done  |  |  |
| 2019-11-12       | 2 15:14 5.61.34.51                                                                                              | 443        | 10.11.12.101                 | 49287           | Server Hello            | , Certificate,       | Server He   | ello Done  |  |  |
| •                |                                                                                                    |            |                              |                 |                         |                      |             | اط<br>ا    |  |  |
| - Certi          | ✓ Certificates (994 bytes)                                                                                      |            |                              |                 |                         |                      |             |            |  |  |
| Cer              | tificate Length: 991                                                                                            |            |                              |                 |                         |                      |             |            |  |  |
| Cer              | tificate: 308203db308                                                                                           | 3202c3     | a0030201020209               | 00c6b6          | 794a317884d4            | . (id-at-commo       | nName=ndl   | tman-dsar  |  |  |
| - s:             | ignedCertificate                                                                                                |            |                              |                 |                         |                      |             |            |  |  |
|                  | version: v3 (2)                                                                                                 |            |                              |                 |                         |                      |             |            |  |  |
|                  | serialNumber: 143187                                                                                            | 654248     | 335593428                    |                 |                         |                      |             |            |  |  |
|                  | signature (sha256Wit                                                                                            | hRSAE      | ncryption)                   |                 |                         |                      |             | _          |  |  |
|                  | issuer: rdnSequence                                                                                             | (0)        |                              |                 |                         |                      |             |            |  |  |
|                  | rdnSequence: 5 iter                                                                                             | ns (ic     | l-a <u>t-commonNam</u> e     | e=ndltr         | nan-dsamutb.spi         | egel,id-at-or        | nanization  | alUnitNa   |  |  |
|                  | RDNSequence item:                                                                                               | 1 it       | em (id-at-cour               | tryNan          | ie=NP)                  | -                    |             |            |  |  |
|                  | RDNSequence item:                                                                                               | 1 it       | em (id-at-loca               | lityNa          | (me=Kathmandu)          |                      |             |            |  |  |
|                  | RDNSequence item:                                                                                               | 1 it       | em (id-at-orga               | nizati          | .onName=Buveców         | w Fftaites 0.\       | (.E.E.)     |            |  |  |
|                  | RDNSequence item:                                                                                               | 1 it       | em (id-at-orga               | nizati          | onalUnitName=0          | lfo Dusar Lath       | na) í       | _          |  |  |
|                  | RDNSequence item:                                                                                               | 1 it       | em (id-at-com                | onName          | =ndltman-dsamu          | tb.spieael)          | ,           |            |  |  |
| •                | validity                                                                                                    |            | <b>,</b>                     |                 |                         | 1 3 7                |             |            |  |  |
| · ·              | subject: rdnSequence                                                                                            | (0)        |                              |                 |                         |                      |             | -          |  |  |
| 4                |                                                                                                    |            |                              |                 | _                       |                      |             | •          |  |  |
| 0000 00 08       | 02 1c 47 ae 20 e5 2a                                                                                            | b6 93      | 3 f1 08 00 <mark>45</mark> 0 | 00              | · · G · · * · · · · · E |                      |             | <b>^</b>   |  |  |
| 0010 04 75       | 04 33 00 00 80 06 4b                                                                                            | 4e 5       | e 8c 72 06 0a 0              | )b ∙u           | 3 KN∧.r.                |                      |             | -          |  |  |
| 😑 🗷 Ursnif-tra   | ffic-example-4.pcap                                                                                             |            |                              |                 | Packets: 25             | 09 · Displayed: 8 (0 | .3%) Profil | e: Default |  |  |

Figure 23. Reaching the certificate issuer data from one of the Dridex IP addresses.

Under the *rdnSequence* line, we find properties of the certificate issuer. Certificate issuer characteristics for HTTPS/SSL/TLS traffic at 94.140.114[.]6 follows:

- countryName=NP
- localityName=Kathmandu
- organizationName=Buvecoww Fftaites O.V.E.E.
- organizationalUnitName=Olfo Dusar Latha
- commonName=ndltman-dsamutb.spiegel

Certificate issuer data is different for 5.61.34[.]51, but it follows a similar style:

- countryName=MU
- localityName=Port Louis
- organizationName=Ppoffi Sourinop Cooperative
- organizationalUnitName=ipeepstha and thicioi
- commonName=plledsaprell.Byargt9wailen.voting

This type of issuer data is commonly seen for Dridex post-infection traffic. In our next example, you can further practice reviewing certificate issuer data for Dridex.

## **Example 5: Evaluation**

The fifth pcap for this tutorial, *Ursnif-traffic-example-5.pcap*, is available <u>here</u>. Like our previous example, this pcap has an Ursnif infection followed by Dridex, so we can practice the skills described so far in this tutorial.

Based on what we have learned so far, open the fifth pcap in Wireshark, and answer the following questions:

- For the initial Ursnif binary, which URL returned a Windows executable file?
- After the initial Ursnif binary was sent, the infected Windows host contacted different domains for the HTTP GET requests. Which domain was the traffic successful and allowed the infection to proceed?
- What domain was used in HTTPS traffic after Ursnif became persistent on the infected Windows host?
- What URL ending in .rar was used to send follow-up malware to the infected Windows host?
- What IP addresses were used for the Dridex post-infection traffic?

Answers follow.

Q: For the initial Ursnif binary, which URL returned a Windows executable file?

A: hxxp://ritalislum[.]com/obedle/zarref.php?l=sopopf8.cab

The only Windows executable file in this pcap is the initial Windows executable file for Ursnif. Use the following Wireshark search filter to quickly find this executable:

## *ip contains "This program"*

This filter should provide only one frame in the results. Follow the TCP stream for this frame as shown in Figure 24.

| Ursnif-traffic-example-5.pcap 🔶 🗕 🗆 🗙                                                                                                    |                                              |                                             |  |  |  |  |  |  |  |
|----------------------------------------------------------------------------------------------------|----------------------------------------------|---------------------------------------------|--|--|--|--|--|--|--|
| <u>F</u> ile <u>E</u> dit <u>V</u> iew <u>G</u> o <u>C</u> apture <u>A</u> r                                                                                                    | nalyze <u>S</u> tatistics Telephony <u>W</u> | ireless <u>T</u> ools <u>H</u> elp          |  |  |  |  |  |  |  |
| $\blacksquare \blacksquare \boxtimes \otimes \blacksquare \blacksquare \boxtimes \boxtimes \boxtimes \otimes \Rightarrow \Rightarrow \Rightarrow \blacksquare \blacksquare \blacksquare \blacksquare \oplus \bigcirc \bigcirc \bigcirc \blacksquare$ |                                              |                                             |  |  |  |  |  |  |  |
| 📕 ip contains "This program"                                                                                                    |                                              | Expression   + basic   basic+   basic+dns   |  |  |  |  |  |  |  |
| Time Src                                                                                                    | port Dst                                     | port Info                                   |  |  |  |  |  |  |  |
| 2019-11-21 15:34 178.                                                                                                    | 57.217.57 80 10.11.23                        | .101 49158 80 → 49158 [PSH, ACK]            |  |  |  |  |  |  |  |
|                                                                                                    | <u>M</u> ark/Unmark Packet                   |                                             |  |  |  |  |  |  |  |
|                                                                                                    | <u>I</u> gnore/Unignore Packet               |                                             |  |  |  |  |  |  |  |
|                                                                                                    | Set/Unset Time Reference                     |                                             |  |  |  |  |  |  |  |
|                                                                                                    | Time Shift                                   |                                             |  |  |  |  |  |  |  |
|                                                                                                    | Packet Comment                               |                                             |  |  |  |  |  |  |  |
|                                                                                                    | Edit Resolved Name                           |                                             |  |  |  |  |  |  |  |
|                                                                                                    | Apply as Filter                              | •                                           |  |  |  |  |  |  |  |
|                                                                                                    | Prepare a Filter                             | •                                           |  |  |  |  |  |  |  |
| 4                                                                                                    | Conversation Filter                          |                                             |  |  |  |  |  |  |  |
| ▶ Frame 68: 1424 bytes o                                                                                                    | Colorize Conversation                        | , bytes capture (1392 bits)                 |  |  |  |  |  |  |  |
| Ethernet II, Src: Netg                                                                                                    | SCTP                                         | 93:f1), Dst:                                |  |  |  |  |  |  |  |
| Internet Protocol Vers<br>Transmission Control D                                                                                                    | Follow                                       | TCP Stream                                  |  |  |  |  |  |  |  |
| • Transmission Control P                                                                                                    | Copy                                         | Seq: 1, ACK: 96, L                          |  |  |  |  |  |  |  |
|                                                                                                    | Сору                                         | CCL Ctream                                  |  |  |  |  |  |  |  |
|                                                                                                    | Protocol Preferences                         | > SSL Stream                                |  |  |  |  |  |  |  |
| 0000 20 e5 22 b6 93 f1                                                                                                    | Decode <u>A</u> s                            | HIIP Stream                                 |  |  |  |  |  |  |  |
| 20 20 20 20 33 11                                                                                                    | Show Packet in New <u>W</u> indow            | • • • • • • • • • • • • • • • • • • •       |  |  |  |  |  |  |  |
| 😑 💈 Ursnif-traffic-example-5.pc                                                                                                    | ap Packets                                   | 7833 · Displayed: 1 (0.0%) Profile: Default |  |  |  |  |  |  |  |

*Figure 24. Filtering to find a frame with the Windows executable file and following the TCP stream.* 

The TCP stream window contains the domain and URL from the GET request as shown in Figure 25.

| Wireshark · Follow TCP Stream (tcp.stream eq 1) · Ursnif-traffic-example-5.pcap                                                                          |                                                                   |  |  |  |  |  |  |
|----------------------------------------------------------------------------------------------------|-------------------------------------------------------------------|--|--|--|--|--|--|
| GET /obedle/zarref.php?l=sopopf8<br>Host: ritalislum.com<br>Connection: Keep-Alive                                                                       | B.cab HTTP/1.1                                                    |  |  |  |  |  |  |
| HTTP/1.1 200 OK<br>Date: Thu, 21 Nov 2019 15:34:51<br>Server: Apache/2.2.15 (CentOS)<br>X-Powered-By: PHP/7.2.25                                         | URL info for this HTTP request                                    |  |  |  |  |  |  |
| Content-Disposition: Attachment;                                                                                                    | filename="sopopf8.cab"                                            |  |  |  |  |  |  |
| Expires: 0<br>Cache-Control: must-revalidate<br>Pragma: public<br>Content-Length: 1655808<br>Connection: close<br>Content-Type: application/octet-stream |                                                                   |  |  |  |  |  |  |
| MZ@@                                                                                                    | !L.!                                                              |  |  |  |  |  |  |
| \$                                                                                                    | TA.TM.A.20.A.;.@.X.A.\0.A.\:.A.                                   |  |  |  |  |  |  |
| 1 client pkt, 1,207 server pkts, 1 turn.                                                                                                    |                                                                   |  |  |  |  |  |  |
| Entire conversation (1,656 kB)                                                                                                    | <ul> <li>Show and save data as ASCII</li> <li>Stream 1</li> </ul> |  |  |  |  |  |  |
| Find:                                                                                                    | Find <u>N</u> ext                                                 |  |  |  |  |  |  |
| <b>#</b> Help                                                                                                    | Filter Out This Stream     Print     Save as     Back     X Close |  |  |  |  |  |  |

Figure 25. URL info from the TCP stream.

**Q:** After the initial Ursnif binary was sent, the infected Windows host contacted different domains for the HTTP GET requests. Which domain was the traffic successful and allowed the infection to proceed?

## A: k55gaisi[.]com

Use your *basic* web filter for an overview of the web traffic. HTTP requests caused by this variant of Ursnif start with GET /images/ as already seen in examples two, three, and four of this tutorial. The first HTTP request to k55gaisi[.]com at 15:36 UTC is noted in Figure 26. But if you follow the TCP stream, it shows a 404 Not Found as the response.

|                                        | Ursnif-traffic-example-5.pcap 🔷 🕒 📼 🗙                    |                                         |                                                      |                                                        |  |  |  |  |  |  |
|----------------------------------------|----------------------------------------------------------|-----------------------------------------|------------------------------------------------------|--------------------------------------------------------|--|--|--|--|--|--|
| <u>F</u> ile <u>E</u> dit <u>V</u> iew | <u>Go</u> <u>C</u> apture <u>A</u> nalyze <u>S</u> tatis | stics Te                                | elephony <u>W</u> ireless <u>T</u> ools <u>H</u> elp |                                                        |  |  |  |  |  |  |
|                                        |                                                          |                                         |                                                      |                                                        |  |  |  |  |  |  |
| (http.request                          | or ssl.handshake.type == 1) ar                           | Expression + basic   basic+   basic+dns |                                                      |                                                        |  |  |  |  |  |  |
| Time                                   | Dst                                                      | port                                    | Host                                                 | Info                                                   |  |  |  |  |  |  |
|                                        | 1 15:34 198.70.69.145                                    | 80                                      | www.msftncsi.com                                     | GET /ncsi.txt HTTP/1.1                                 |  |  |  |  |  |  |
| 2019-11-2                              | 1 15:34 178.57.217.57                                    | 80                                      | ritalislum.com                                       | GET /obedle/zarref.php?l=sopopf8.cab                   |  |  |  |  |  |  |
| 2019-11-2                              | 1 15:35 172.217.12.37                                    | 443                                     | gmail.com                                            | Client Hello                                           |  |  |  |  |  |  |
| 2019-11-2                              | 1 15:35 172.217.12.37                                    | 443                                     | gmail.com                                            | Client Hello                                           |  |  |  |  |  |  |
| 2019-11-2                              | 1 15:35 172.217.12.36                                    | 443                                     | www.google.com                                       | Client Hello                                           |  |  |  |  |  |  |
| 2019-11-2                              | 1 15:35 172.217.12.36                                    | 443                                     | www.google.com                                       | Client Hello                                           |  |  |  |  |  |  |
| 2019-11-2                              | 1 15:36 13.107.21.200                                    | 80                                      | www.bing.com                                         | GET /favicon.ico HTTP/1.1                              |  |  |  |  |  |  |
| 2019-11-2                              | 1 15:36 72.21.81.200                                     | 443                                     | iecvlist.microsoft.com                               | Client Hello                                           |  |  |  |  |  |  |
| 2019-11-                               | 1 15:00 70 01 01 000                                     | 443                                     | iecvlist.microsoft.com                               | Client Hello                                           |  |  |  |  |  |  |
| 2019-11-                               | 404 Not Found I                                          | 443                                     | iecvlist.microsoft.com                               | Client Hello                                           |  |  |  |  |  |  |
| 2019-11-                               |                                                          | 443                                     | r20swj13mr.microsoft.com                             | Client Hello                                           |  |  |  |  |  |  |
| 2019-11-2                              | 1 15:36 72.21.81.200                                     |                                         | r20swj13mr.microsoft.com                             | Client Hello                                           |  |  |  |  |  |  |
| 2019-11-2                              | 1 15:36 45.132.19.167                                    | 80                                      | k55gaisi.com                                         | GET /images/_2B5RR9mMF8orFi53g/RY2TI                   |  |  |  |  |  |  |
|                                        | Dedirect to                                              | 443                                     | iecvlist.microsoft.com                               | Client Hello                                           |  |  |  |  |  |  |
|                                        | Redirectio                                               | 443                                     | iecvlist.microsoft.com                               | Client Hello                                           |  |  |  |  |  |  |
| 1 110100                               | arch arrar agm                                           | 0                                       | www.bing.com                                         | GET /favicon.ico HTTP/1.1                              |  |  |  |  |  |  |
| *****.50                               | arch-enor.com                                            | 4 80                                    | bon11ljgarry.com                                     | GET /images/GsnEhzNmtNegSXggNDcYx24/N                  |  |  |  |  |  |  |
| 2019-11-2                              | 1 15:37 104.124.58.13                                    | 5 80                                    | www.search-error.com                                 | GET /search/?q=http%3A//bon11ljgarry.                  |  |  |  |  |  |  |
| 2019-11-2                              | 1 15:37 104.124.58.130                                   | 5 80                                    | www.search-error.com                                 | GET /s/css/bootstrap.min.css HTTP/1.1                  |  |  |  |  |  |  |
| 2019-11-2                              | 1 15:37 104.124.58.130                                   | 5 80                                    | www.search-error.com                                 | GET /s/css/searchguide.css HTTP/1.1                    |  |  |  |  |  |  |
| 2019-11-2                              | 1 15:37 104.124.58.130                                   | 5 80                                    | www.search-error.com                                 | GET /s/css/font-awesome-min.css HTTP/                  |  |  |  |  |  |  |
| 4                                      |                                                          |                                         | •                                                    |                                                        |  |  |  |  |  |  |
| ▶ Frame 39:                            | 151 bytes on wire (120                                   | 8 bit                                   | s), 151 bytes captured (1                            | 208 bits)                                              |  |  |  |  |  |  |
| → Ethernet I                           | I, Src: Netgear_b6:93:                                   | f1 (2                                   | 0:e5:2a:b6:93:f1), Dst: N                            | etgear_b6:93:f1 (20:e5:2a:b6:93:f1)                    |  |  |  |  |  |  |
| → Internet P                           | rotocol Version 4, Src                                   | :: 10.                                  | 11.21.101, Dst: 198.70.69                            | . 145                                                  |  |  |  |  |  |  |
| 0000 20 e5                             | 2a b6 93 f1 20 e5 2a                                     | b6 93                                   | f1 08 00 45 00 ·*····                                | *····E· *                                              |  |  |  |  |  |  |
| 😑 🕈 Ursnif-tra                         | affic-example-5.pcap                                     |                                         |                                                      | Packets: 7833 · Displayed: 139 (1.8%) Profile: Default |  |  |  |  |  |  |

Figure 26. Searching web traffic for HTTP GET requests caused by Ursnif.

Also shown in Figure 26, the next HTTP GET request for an Ursnif-style URL is to bon11ljgarry[.]com at 15:37 UTC. The HTTP stream for that request reveals a redirect to a URL at www.search-error[.]com.

Scroll down further, and for similar traffic to leinwqoa[.]com as noted in Figure 27.

|                                                                                             | Ursnif-traffic-example-5.pcap                         | + _ = ×                                                |  |  |  |
|---------------------------------------------------------------------------------------------|-------------------------------------------------------|--------------------------------------------------------|--|--|--|
| File Edit View Go Capture Analyze Statistics                                                | Telephony <u>W</u> ireless <u>T</u> ools <u>H</u> elp |                                                        |  |  |  |
|                                                                                             | 🛊 🏟 📃 🗐 🔍 Q, Q, 🏢                                     |                                                        |  |  |  |
| (http.request or ssl.handshake.type == 1) and !(s                                           | sdp)                                                  | Expression + basic   basic+   basic+dns                |  |  |  |
| Time Dst po                                                                                 | rt Host                                               | Info                                                   |  |  |  |
| 2019-11-21 15:37 104.124.58.136 80                                                          | www.search-error.com                                  | GET /s/js/searchguide.js HTTP/1.1                      |  |  |  |
| 2019-11-21 15:37 104.124.58.136 80                                                          | www.search-error.com                                  | GET /s/js/jquery.cookie.js HTTP/1                      |  |  |  |
| 2019-11-21 15:37 104.124.58.136 80                                                          | www.search-error.com                                  | GET /s/fonts/glyphicons-halflings-                     |  |  |  |
| 2019-11-21 15:37 104.124.58.136 80                                                          | www.search-error.com                                  | GET /s/img/smob/favicon.ico HTTP/1.1                   |  |  |  |
| 2019-11-21 15:37 72.21.81.200 44                                                            | 3 iecvlist.microsoft.com                              | Client Hello                                           |  |  |  |
| 2019-11-21 15:37 72.21.81.200 44                                                            | 3 iecvlist.microsoft.com                              | Client Hello                                           |  |  |  |
| 2019-11-21 15:38 216.58.193.142 80                                                          | google.com                                            | GET /images/eeQYmrUT0klCaxJbVow/0MWwc                  |  |  |  |
| 2019-11-21 15:38 172.217.12.36 80                                                           | www.google.com                                        | GET /images/errors/robot.png HTTP/1.1                  |  |  |  |
| Podiroot to 80                                                                              | www.google.com                                        | GET /images/branding/googlelogo/1x/go                  |  |  |  |
|                                                                                             | 3 iecvlist.microsoft.com                              | Client Hello                                           |  |  |  |
| WWW soarch orror com                                                                        | iecvlist.microsoft.com                                | Client Hello                                           |  |  |  |
|                                                                                             | leinwqoa.com                                          | GET /images/PdFvuqJOx/bR2kLmJFusrlsh/                  |  |  |  |
| 2019-11-21 15:39 104.124.58.136 80                                                          | www.search-error.com                                  | GET /search/?q=http%3A//leinwqoa.com/                  |  |  |  |
| 2019-11-21 15:39 104.124.58.136 80                                                          | www.search-error.com                                  | GET /s/css/bootstrap.min.css HTTP/1.1                  |  |  |  |
| 2019-11-21 15:39 104.124.58.136 80                                                          | www.search-error.com                                  | GET /s/css/searchguide.css HTTP/1.1                    |  |  |  |
| 2019-11-21 15:39 104.124.58.136 80                                                          | www.search-error.com                                  | GET /s/css/font-awesome-min.css HTTP/                  |  |  |  |
| 2019-11-21 15:39 104.124.58.136 80                                                          | www.search-error.com                                  | GET /s/js/jquery.min.js HTTP/1.1                       |  |  |  |
| 2019-11-21 15:39 104.124.58.136 80                                                          | www.search-error.com                                  | GET /s/js/bootstrap.min.js HTTP/1.1                    |  |  |  |
| 2019-11-21 15:39 104.124.58.136 80                                                          | www.search-error.com                                  | GET /s/js/searchguide.js HTTP/1.1                      |  |  |  |
| 2019-11-21 15:39 104.124.58.136 80                                                          | www.search-error.com                                  | GET /s/js/jquery.cookie.js HTTP/1.1                    |  |  |  |
| () Provide the second state (4000 bits) and but second (4000 bits)                          |                                                       |                                                        |  |  |  |
| Finally 33: 151 bytes on white (1205 bits), 151 bytes captured (1208 bits)                  |                                                       |                                                        |  |  |  |
| Ethernet II, STC: Netgear_Do:93:11 (20:00:93:11), DST: Netgear_DD:93:11 (20:00:23:00:93:11) |                                                       |                                                        |  |  |  |
| · Internet Protocol Version 4, SIC: 10.11.21.101, DSt: 106.70.00.140                        |                                                       |                                                        |  |  |  |
| 0000 20 e5 2a b6 93 f1 20 e5 2a b6 93 f1 08 00 45 00 ·*····E·                               |                                                       |                                                        |  |  |  |
|                                                                                             |                                                       | Packets: 7833 · Displayed: 139 (1.8%) Profile: Default |  |  |  |

Figure 27. Finding another Ursnif-style URL that redirects to a search error page.

Scroll down further to find four HTTP GET requests to k55gaisi[.]com that return 200 OK responses. From this point, the Ursnif infection proceeds, and we find no further Ursnif-style HTTP requests that start with GET /images/.

| File Edit View Go Capture Analyze Statistics Telephony Wireless Tools Help         Image: Construct Analyze Statistics Telephony Wireless Tools Help         Image: Construct Analyze Statistics Telephony Wireless Tools Help         Image:                                                                                                    |                                                                                                    |                                 |         | Ursnif-traffic-example-5.pcap     | (* <u>-</u> • ×                                        |  |
|----------------------------------------------------------------------------------------------------|----------------------------------------------------------------------------------------------------|---------------------------------|---------|-----------------------------------|--------------------------------------------------------|--|
| Image: Second Second | File Edit View Go Capture Analyze Statistics Telephony Wireless Tools Help                                        |                                 |         |                                   |                                                        |  |
| Image: Interpretendent of the second second seco | A = B = B = B = B = B = B = B = B =                                                                               |                                 |         |                                   |                                                        |  |
| Time         Dst         port         Host         Info           2019-11-21         15:39104.124.58.136         80         www.search-error.com         GET /s/img/smob/favicon.ico HTTP/1.1           2019-11-21         15:39104.124.58.136         80         www.search-error.com         GET /s/fonts/glyphicons-halflings-rec           2019-11-21         15:3972.21.81.200         443         iecvlist.microsoft.com         Client Hello           2019-11-21         15:3972.21.81.200         443         iecvlist.microsoft.com         Client Hello           2019-11-21         15:39                                                                                                    | (http.request o                                                                                                   | or ssl.handshake.type == 1) and | d !(ssd | p)                                | Expression + basic   basic+   basic+dns                |  |
| 2019-11-21       15:39104.124.58.136       80       www.search-error.com       GET /s/img/smob/favicon.ico HTTP/1.1         2019-11-21       15:39104.124.58.136       80       www.search-error.com       GET /s/fonts/glyphicons-halflings-rec         2019-11-21       15:39104.124.58.136       80       www.search-error.com       GET /s/fonts/glyphicons-halflings-rec         2019-11-21       15:3972.21.81.200       443       iecvlist.microsoft.com       Client Hello         2019-11-21       15:3972.217.12.37       443       gmail.com       Client Hello         2019-11-21       15:39                                                                                                    | Time                                                                                                    | Dst                             | port    | Host                              | Info                                                   |  |
| 2019-11-21       15:39 104.124.58.136       80       www.search-error.com       GET /s/fonts/glyphicons-halflings-rec         2019-11-21       15:39 72.21.81.200       443       iecvlist.microsoft.com       Client Hello         2019-11-21       15:39 72.21.81.200       443       iecvlist.microsoft.com       Client Hello         2019-11-21       15:39 72.21.81.200       443       iecvlist.microsoft.com       Client Hello         2019-11-21       15:39 172.217.12.37       443       gmail.com       Client Hello         2019-11-21       15:39 172.217.12.37       443       gmail.com       Client Hello         2019-11-21       15:39 172.217.12.37       443       gmail.com       Client Hello         2019-11-21       15:39 172.217.12.37       443       gmail.com       Client Hello         2019-11-21       15:40 72.21.81.200       443       www.google.com       Client Hello         2019-11-21       15:40 72.21.81.200       443       iecvlist.microsoft.com       Client Hello         2019-11-21       15:40 72.21.81.200       443       iecvlist.microsoft.com       Client Hello         2019-11-21       15:40 72.21.81.200       443       iecvlist.microsoft.com       Client Hello         2019-11-21       15:40 72.21.81                                                                                                    | 2019-11-21                                                                                                    | L 15:39 104.124.58.136          | 80      | www.search-error.com              | GET /s/img/smob/favicon.ico HTTP/1.1                   |  |
| 2019-11-21       15:39 104.124.58.136       80       www.search-error.com       GET /s/fonts/glyphicons-halflings-rec         2019-11-21       15:39 72.21.81.200       443       iecvlist.microsoft.com       Client Hello         2019-11-21       15:39 72.21.81.200       443       gmail.com       Client Hello         2019-11-21       15:39 172.217.12.37       443       gmail.com       Client Hello         2019-11-21       15:39 172.217.12.37       443       gmail.com       Client Hello         2019-11-21       15:39 172.217.12.37       443       gmail.com       Client Hello         2019-11-21       15:39 172.217.12.37       443       gmail.com       Client Hello         2019-11-21       15:40 72.21.81.200       443       www.google.com       Client Hello         2019-11-21       15:40 72.21.81.200       443       iecvlist.microsoft.com       Client Hello         2019-11-21       15:40 45.132.19.167       80       K55gaisi.com       GET /images/W226kfzMbrkgMuVj7zer/Dchi         2019-11-21       15:40 45.132.19.167       80       K55gaisi.com       GET /images/KZ5haidgeKCTVKI/U0Q6ZV         2019-11-21       15:40 45.132.19.167       80       K55gaisi.com       Client Hello         2019-11-21       15:40 45.8                                                                                                    | 2019-11-21                                                                                                    | L 15:39 104.124.58.136          | 80      | www.search-error.com              | GET /s/fonts/glyphicons-halflings-reo                  |  |
| 2019-11-21 15:3972.21.81.200       443       iecvlist.microsoft.com       Client Hello         2019-11-21 15:3972.21.81.200       443       iecvlist.microsoft.com       Client Hello         2019-11-21 15:3972.217.12.37       443       gmail.com       Client Hello         2019-11-21 15:3972.217.12.37       443       gmail.com       Client Hello         2019-11-21 15:3972.217.12.37       443       gmail.com       Client Hello         2019-11-21 15:3972.217.12.37       443       gmail.com       Client Hello         2019-11-21 15:3972.21.81.200       443       www.google.com       Client Hello         2019-11-21 15:4045.132.19.167       80       k55gaisi.com       GET /fmages/We26kfzMbrKgMuVj7zer/Dch2         2019-11-21 15:4045.132.19.167       80       k55gaisi.com       GET /fmages/dLK6lmidgTekCTVKI/U0QGzV         2019-11-21 15:4045.132.19.167       80       k55gaisi.com       GET /fmages/dLK6lmidgTekCTVKI/U0QGzV         2019-11-21 15:4072.21.81.200       443       iecvlist.microsoft.com       Client Hello         2019-11-21 15:4072.21.81.200       443       iecvlist.microsoft.com       Client Hello         2019-11-21 15:41172.217.12.37       443       gmail.com       Client Hello         2019-11-21 15:41172.217.12.37       443       google.com <td>2019-11-21</td> <td>L 15:39 104.124.58.136</td> <td>80</td> <td>www.search-error.com</td> <td>GET /s/fonts/glyphicons-halflings-rec</td>                                                                                                    | 2019-11-21                                                                                                    | L 15:39 104.124.58.136          | 80      | www.search-error.com              | GET /s/fonts/glyphicons-halflings-rec                  |  |
| 2019-11-21       15:3972.21.81.200       443       iecvlist.microsoft.com       Client Hello         2019-11-21       15:39172.217.12.37       443       gmail.com       Client Hello         2019-11-21       15:39172.217.12.37       443       gmail.com       Client Hello         2019-11-21       15:39172.217.12.37       443       gmail.com       Client Hello         2019-11-21       15:39200.0K       443       www.google.com       Client Hello         2019-11-21       15:4072.21.81.200       443       www.google.com       Client Hello         2019-11-21       15:4072.21.81.200       443       iecvlist.microsoft.com       Client Hello         2019-11-21       15:4045.132.19.167       80       k55gaisi.com       GET /images/We26kfzMbrKgMuVj7zer/Dch:         2019-11-21       15:4045.132.19.167       80       k55gaisi.com       GET /images/dDLX6lmidgTeKCTVKI/U0Qczv         2019-11-21       15:4045.132.19.167       80       k55gaisi.com       Client Hello         2019-11-21       15:4072.21.81.200       443       iecvlist.microsoft.com       Client Hello         2019-11-21       15:41172.217.12.37       443       google.com       Client Hello       2019-11-21         2019-11-21       15:41172.217.12.3                                                                                                    | 2019-11-21                                                                                                    | L 15:39 72.21.81.200            | 443     | iecvlist.microsoft.com            | Client Hello                                           |  |
| 2019-11-21       15:39       172.217.12.37       443       gmail.com       Client Hello         2019-11-21       15:39       172.217.12.37       443       gmail.com       Client Hello         2019-11-21       15:39       200 OK       443       www.google.com       Client Hello         2019-11-21       15:39       200 OK       443       www.google.com       Client Hello         2019-11-21       15:40       72.21.81.200       443       iecvlist.microsoft.com       Client Hello         2019-11-21       15:40       45.132.19.167       80       k55gaisi.com       GET /fmages/We26kfzMbrKgMuVj7zer/Dch2         2019-11-21       15:40       45.132.19.167       80       k55gaisi.com       GET /fmages/Mc26kfzMbrKgMuVj7zer/Dch2         2019-11-21       15:40       45.132.19.167       80       k55gaisi.com       GET /images/Mc26kfzMbrKgMuVj7zer/Dch2         2019-11-21       15:40       72.21.81.200       443       iecvlist.microsoft.com       Client Hello         2019-11-21       15:40       72.21.81.200       443       iecvlist.microsoft.com       Client Hello         2019-11-21       15:41       172.21.7.12.37       443       google.com       Client Hello       2019-11-21       istat                                                                                                    | 2019-11-21                                                                                                    | L 15:39… 72.21.81.200           | 443     | iecvlist.microsoft.com            | Client Hello                                           |  |
| 2019-11-21       15:39       172.217.12.37       443       gmail.com       Client Hello         2019-11-21       15:39       200 OK       443       www.google.com       Client Hello         2019-11-21       15:39       200 OK       443       www.google.com       Client Hello         2019-11-21       15:40       72.21.81.200       443       iecvlist.microsoft.com       Client Hello         2019-11-21       15:40       45.132.19.167       80       k55gaisi.com       GET /images/We26kfzMbrKgMuVj7zer/Dchz         2019-11-21       15:40       45.132.19.167       80       k55gaisi.com       GET /images/We26kfzMbrKgMuVj7zer/Dchz         2019-11-21       15:40       45.132.19.167       80       k55gaisi.com       GET /images/MDLX6LmidgTeKCTVKI/U0QGzV         2019-11-21       15:40       45.132.19.167       80       k55gaisi.com       GET /images/KZblmidgTeKCTVKI/U0QGzV         2019-11-21       15:40       72.21.81.200       443       lecvlist.microsoft.com       Client Hello         2019-11-21       15:40       72.21.81.200       443       lecvlist.microsoft.com       Client Hello         2019-11-21       15:41       16:58.133.142       443       gogle.com       Client Hello       2019-11-21                                                                                                    | 2019-11-21                                                                                                    | L 15:39 172.217.12.37           | 443     | gmail.com                         | Client Hello                                           |  |
| 2019-11-21       15:39.       200 OK       443       www.google.com       Client Hello         2019-11-21       15:40.       72.21.81.200       443       iecvlist.microsoft.com       Client Hello         2019-11-21       15:40.       72.21.81.200       443       iecvlist.microsoft.com       Client Hello         2019-11-21       15:40       45.132.19.167       80       K55gaisi.com       GET /images/We26kfzMbrKgMuVj7zer/Dchz         2019-11-21       15:40       45.132.19.167       80       K55gaisi.com       GET /images/dDLX6lmidgTeKCTVKI/UoQ6zv         2019-11-21       15:40       45.132.19.167       80       K55gaisi.com       GET /images/Ktzhfa0qx_2FOP9lbo/Hmw5X         2019-11-21       15:40       45.132.19.167       80       K55gaisi.com       Client Hello         2019-11-21       15:40       72.21.81.200       443       iecvlist.microsoft.com       Client Hello         2019-11-21       15:40       72.21.81.200       443       iecvlist.microsoft.com       Client Hello         2019-11-21       15:41       172.21.71.2.37       443       google.com       Client Hello         2019-11-21       15:41       172.21.81.200       443       iecvlist.microsoft.com       Client Hello         2019-11-2                                                                                                    | 2019-11-21                                                                                                    | L 15:39 172.217.12.37           | 443     | gmail.com                         | Client Hello                                           |  |
| 2019-11-21       15:39       200 OK       443       www.google.com       Client Hello         2019-11-21       15:40       72.21.81.200       443       iecvlist.microsoft.com       Client Hello         2019-11-21       15:40       45.132.19.167       80       k55gaisi.com       GET /images/We26kfzMbrKgMuVj7zer/Dch;         2019-11-21       15:40       45.132.19.167       80       k55gaisi.com       GET /images/dDLX6lmidgTekCTVKI/UoQGzV         2019-11-21       15:40       45.132.19.167       80       k55gaisi.com       GET /images/dDLX6lmidgTekCTVKI/UoQGzV         2019-11-21       15:40       45.132.19.167       80       k55gaisi.com       GET /images/KTzhfa0qX_2F0P9lbo/Hmw5X)         2019-11-21       15:40       72.21.81.200       443       iecvlist.microsoft.com       Client Hello         2019-11-21       15:40       72.21.81.200       443       iecvlist.microsoft.com       Client Hello         2019-11-21       15:41       172.21.71.22.37       443       google.com       Client Hello         2019-11-21       15:41       172.21.81.200       443       iecvlist.microsoft.com       Client Hello         2019-11-21       15:41       172.21.81.200       443       iecvlist.microsoft.com       Client Hello                                                                                                    | 2019-11-21                                                                                                    | L 15:39                         | 443     | www.google.com                    | Client Hello                                           |  |
| 2019-11-21       15:4072.21.01.200       443       iecvlist.microsoft.com       Client Hello         2019-11-21       15:4072.21.81.200       10       iecvlist.microsoft.com       Client Hello         2019-11-21       15:4045.132.19.167       80       k55gaisi.com       GET /images/We26kfzMbrKgMuVj7zer/Dchz         2019-11-21       15:4045.132.19.167       80       k55gaisi.com       GET /images/dDLX6lmidgTeKCTVKI/UoQGzV         2019-11-21       15:4045.132.19.167       80       k55gaisi.com       GET /images/KTzhfa0qX_2FOP91bo/Hmw5XX         2019-11-21       15:4045.132.19.167       80       k55gaisi.com       Client Hello         2019-11-21       15:4045.132.19.167       80       k55gaisi.com       GET /images/KTzhfa0qX_2FOP91bo/Hmw5XX         2019-11-21       15:4072.21.81.200       443       iecvlist.microsoft.com       Client Hello         2019-11-21       15:41172.217.12.37       443       gogle.com       Client Hello         2019-11-21       15:41185.118.165.1443       n9maryjanef.com       Client Hello       Pient Hello         2019-11-21       15:41185.118.165.1443       n9maryjanef.com       Client Hello       Pient Hello       Pient Hello         2019-11-21       15:41185.118.165.1443       n9maryjanef.com                                                                                                    | 2019-11-21                                                                                                    | 15:39 200 OK                    | 443     | www.google.com                    | Client Hello                                           |  |
| 2019-11-21       15:40       72.21.81.200       1       iecvlist.microsoft.com       Client Hello         2019-11-21       15:40       45.132.19.167       80       k55gaisi.com       GET /images/We26kfzMbrKgMuVj7zer/Dchz         2019-11-21       15:40       45.132.19.167       80       k55gaisi.com       GET /favicon.ico HTTP/1.1         2019-11-21       15:40       45.132.19.167       80       k55gaisi.com       GET /images/dDLX6lmidgTeKCTVKI/U0QGzv         2019-11-21       15:40       45.132.19.167       80       k55gaisi.com       GET /images/KTzhfaOqX_2FOP9lbo/Hmw5X         2019-11-21       15:40       72.21.81.200       443       iecvlist.microsoft.com       Client Hello         2019-11-21       15:40       72.21.81.200       443       iecvlist.microsoft.com       Client Hello         2019-11-21       15:41       172.21.81.200       443       iecvlist.microsoft.com       Client Hello         2019-11-21       15:41       172.21.81.200       443       iecvlist.microsoft.com       Client Hello         2019-11-21       15:41       172.21.81.200       443       iecvlist.microsoft.com       Client Hello         2019-11-21       15:41       165.8.193.142       443       google.com       Client Hello                                                                                                    | 2019-11-21                                                                                                    | L 15:40 72.21.01.200            | 443     | iecvlist.microsoft.com            | Client Hello                                           |  |
| 2019-11-21       15:40       45.132.19.167       80       k55gaisi.com       GET /images/We26kfzMbrKgMuVj7zer/Dchz         2019-11-21       15:40       45.132.19.167       80       k55gaisi.com       GET /favicon.ico HTTP/1.1         2019-11-21       15:40       45.132.19.167       80       k55gaisi.com       GET /images/dDLX6ImidgTeKCTVKI/U0QGzV         2019-11-21       15:40       45.132.19.167       80       k55gaisi.com       GET /images/dDLX6ImidgTeKCTVKI/U0QGzV         2019-11-21       15:40       72.21.81.200       443       lecvlist.microsoft.com       Client Hello         2019-11-21       15:41       72.21.81.200       443       lecvlist.microsoft.com       Client Hello         2019-11-21       15:41       72.21.81.200       443       lecvlist.microsoft.com       Client Hello         2019-11-21       15:41       172.217.12.37       443       google.com       Client Hello         2019-11-21       15:41       185.118.165.1       443       n9maryjanef.com       Client Hello         2019-11-21       15:41       185.118.165.1       443       n9maryjanef.com       Client Hello         2019-11-21       15:41       185.118.165.1       443       n9maryjanef.com       Client Hello                                                                                                    | 2019-11-21                                                                                                    | L 15:40 72.21.81.200            | 4       | <pre>iecvlist.microsoft.com</pre> | Client Hello                                           |  |
| 2019-11-21       15:40       45.132.19.167       80       k55gaisi.com       GET /favicon.ico HTTP/1.1         2019-11-21       15:40       45.132.19.167       80       k55gaisi.com       GET /images/dDLX6lmidgTeKCTVKI/U0QGzv         2019-11-21       15:40       45.132.19.167       80       k55gaisi.com       GET /images/dDLX6lmidgTeKCTVKI/U0QGzv         2019-11-21       15:40       45.132.19.167       80       k55gaisi.com       GET /images/dDLX6lmidgTeKCTVKI/U0QGzv         2019-11-21       15:40       72.21.81.200       443       iecvlist.microsoft.com       Client Hello         2019-11-21       15:40       72.21.81.200       443       iecvlist.microsoft.com       Client Hello         2019-11-21       15:41       172.21.71.2.37       443       gmail.com       Client Hello         2019-11-21       15:41       126.58.193.142       443       google.com       Client Hello         2019-11-21       15:41       185.118.165.1       443       n9maryjanef.com       Client Hello         2019-11-21       15:41       185.118.165.1       443       n9maryjanef.com       Client Hello         2019-11-21       15:41       185.118.165.1       443       n9maryjanef.com       Client Hello                                                                                                    | 2019-11-21                                                                                                    | L 15:40 45.132.19.167           | 80      | k55gaisi.com                      | GET /images/We26kfzMbrKgMuVj7zer/Dchz                  |  |
| 2019-11-21       15:40       45.132.19.167       80       k55gaisi.com       GET /images/dDLX6lmidgTeKCTVKI/UoQGzv         2019-11-21       15:40       45.132.19.167       80       k55gaisi.com       GET /images/dDLX6lmidgTeKCTVKI/UoQGzv         2019-11-21       15:40       72.21.81.200       443       lecvlist.microsoft.com       Client Hello         2019-11-21       15:40       72.21.81.200       443       lecvlist.microsoft.com       Client Hello         2019-11-21       15:41       172.217.12.37       443       gmail.com       Client Hello         2019-11-21       15:41       172.217.12.37       443       google.com       Client Hello         2019-11-21       15:41       185.118.165.1       443       google.com       Client Hello         2019-11-21       15:41       185.118.165.1       443       n9maryjanef.com       Client Hello         2019-11-21       15:41       185.118.165.1       443       n9maryjanef.com       Client Hello         2019-11-21       15:41       185.118.165.1       443       n9maryjanef.com       Client Hello         2019-11-21       15:41       185.118.165.1       443       n9maryjanef.com       Client Hello         1       Frame 39:                                                                                                    | 2019-11-21                                                                                                    | L 15:40 45.132.19.167           | 80      | k55gaisi.com                      | GET /favicon.ico HTTP/1.1                              |  |
| 2019-11-21       15:40       45.132.19.167       80       k55gaisi.com       GET /images/KTzhfa0qX_2F0P9lbo/Hmw5X)         2019-11-21       15:40       72.21.81.200       443       lecvlist.microsoft.com       Client Hello         2019-11-21       15:40       72.21.81.200       443       lecvlist.microsoft.com       Client Hello         2019-11-21       15:41       72.21.81.200       443       iecvlist.microsoft.com       Client Hello         2019-11-21       15:41       172.217.12.37       443       gmail.com       Client Hello         2019-11-21       15:41       172.217.12.37       443       google.com       Client Hello         2019-11-21       15:41       165.8.193.142       443       google.com       Client Hello         2019-11-21       15:41       185.118.165.1       443       n9maryjanef.com       Client Hello         2019-11-21       15:41       185.118.165.1       443       n9maryjanef.com       Client Hello         2019-11-21       15:41       185.118.165.1       443       n9maryjanef.com       Client Hello         2019-11-21       15:41       185.118.165.1       443       n9maryjanef.com       Client Hello         1       Frame 39: 151 <t< td=""><td>2019-11-21</td><td>L 15:40 45.132.19.167</td><td>80</td><td>k55gaisi.com</td><td>GET /images/dDLX6lmidgTeKCTVKI/UoQGzV</td></t<>                                                                                                    | 2019-11-21                                                                                                    | L 15:40 45.132.19.167           | 80      | k55gaisi.com                      | GET /images/dDLX6lmidgTeKCTVKI/UoQGzV                  |  |
| 2019-11-21       15:40       72.21.81.200       443       lecvlist.microsoft.com       Client Hello         2019-11-21       15:40       72.21.81.200       443       iecvlist.microsoft.com       Client Hello         2019-11-21       15:41       172.21.81.200       443       iecvlist.microsoft.com       Client Hello         2019-11-21       15:41       172.21.7.12.37       443       gmail.com       Client Hello         2019-11-21       15:41       172.217.12.37       443       google.com       Client Hello         2019-11-21       15:41       126.58.193.142       443       google.com       Client Hello         2019-11-21       15:41       185.118.165.1       443       n9maryjanef.com       Client Hello         2019-11-21       15:41       185.118.165.1       443       n9maryjanef.com       Client Hello         2019-11-21       15:41       185.118.165.1       443       n9maryjanef.com       Client Hello         2019-11-21       15:41       185.118.165.1       443       n9maryjanef.com       Client Hello         *       Frame       39:151       bytes on wire (1208 bits), 151       bytes captured (1208 bits)       *         *       Ethernet II, Src: Netgear_b6:93:f1 <td>2019-11-21</td> <td>L 15:40 45.132.19.167</td> <td>80</td> <td>k55gaisi.com</td> <td>GET /images/KTzhfaOqX_2FOP9lbo/Hmw5X)</td>                                                                                                    | 2019-11-21                                                                                                    | L 15:40 45.132.19.167           | 80      | k55gaisi.com                      | GET /images/KTzhfaOqX_2FOP9lbo/Hmw5X)                  |  |
| 2019-11-21 15:40 72.21.81.200       443 iecvlist.microsoft.com       Client Hello         2019-11-21 15:41 172.217.12.37       443 gmail.com       Client Hello         2019-11-21 15:41 172.217.12.37       443 gmail.com       Client Hello         2019-11-21 15:41 172.217.12.37       443 gmail.com       Client Hello         2019-11-21 15:41 16.58.193.142 443 google.com       Client Hello         2019-11-21 15:41 185.118.165.1 443 n9maryjanef.com       Client Hello         2019-11-21 15:41 185.118.165.1 443 n9maryjanef.com       Client Hello         * Frame 39: 151 bytes on wire (1208 bits), 151 bytes captured (1208 bits)       *         * Ethernet II, Src: Netgear_b6:93:f1 (20:e5:2a:b6:93:f1), Dst: Netgear_b6:93:f1 (20:e5:2a:b6:93:f1)       *         * Internet Protocol Version 4, Src: 10.11.21.101, Dst: 198.70.69.145       *         * 0000       20 e5 2a b6 93 f1 20 e5 2a b6 93 f1 08 00 45 00       *         * Urspif-traffic-example-5.pcap       *         * Packets: 7833 · Displayed: 139 (1.8%)       Profile: Default                                                                                                    | 2019-11-21                                                                                                    | L 15:4072.21.81.200             | 443     | iecvlist.microsoft.com            | Client Hello                                           |  |
| 2019-11-21       15:41       172.217.12.37       443       gmail.com       Client Hello         2019-11-21       15:41       26.58.193.142       443       google.com       Client Hello         2019-11-21       15:41       26.58.193.142       443       google.com       Client Hello         2019-11-21       15:41       185.118.165.1       443       n9maryjanef.com       Client Hello         Image: state state sta                                                                                                    | 2019-11-21                                                                                                    | l 15:40… 72.21.81.200           | 443     | iecvlist.microsoft.com            | Client Hello                                           |  |
| 2019-11-21 15:41 216.58.193.142 443 google.com       Client Hello         2019-11-21 15:41 185.118.165.1 443 n9maryjanef.com       Client Hello         *       Frame 39: 151 bytes on wire (1208 bits), 151 bytes captured (1208 bits)         * Ethernet II, Src: Netgear_b6:93:f1 (20:e5:2a:b6:93:f1), Dst: Netgear_b6:93:f1 (20:e5:2a:b6:93:f1)         * Internet Protocol Version 4, Src: 10.11.21.101, Dst: 198.70.69.145         ************************************                                                                                                    | 2019-11-21                                                                                                    | L 15:41 172.217.12.37           | 443     | gmail.com                         | Client Hello                                           |  |
| 2019-11-21       15:41       185.118.165.1       443       n9maryjanef.com       Client Hello         Image: Comparison of the system of the system of the syste                                                                              | 2019-11-21                                                                                                    | L 15:41 216.58.193.142          | 443     | google.com                        | Client Hello                                           |  |
| <pre>     Frame 39: 151 bytes on wire (1208 bits), 151 bytes captured (1208 bits)     Frame 39: 151 bytes on wire (1208 bits), 151 bytes captured (1208 bits)     Ethernet II, Src: Netgear_b6:93:f1 (20:e5:2a:b6:93:f1), Dst: Netgear_b6:93:f1 (20:e5:2a:b6:93:f1)     Internet Protocol Version 4, Src: 10.11.21.101, Dst: 198.70.69.145     0000 20 e5 2a b6 93 f1 20 e5 2a b6 93 f1 08 00 45 00 ******************************</pre>                                                                                                    | 2019-11-21                                                                                                    | L 15:41 185.118.165.1           | 443     | n9maryjanef.com                   | Client Hello                                           |  |
| Frame 39: 151 bytes on wire (1208 bits), 151 bytes captured (1208 bits) Frame 39: 151 bytes on wire (1208 bits), 151 bytes captured (1208 bits) Ethernet II, Src: Netgear_b6:93:f1 (20:e5:2a:b6:93:f1), Dst: Netgear_b6:93:f1 (20:e5:2a:b6:93:f1) Internet Protocol Version 4, Src: 10.11.21.101, Dst: 198.70.69.145 0000 20 e5 2a b6 93 f1 20 e5 2a b6 93 f1 08 00 45 00 ** ** ** ** ** ** Packets: 7833 · Displayed: 139 (1.8%) Profile: Default                                                                                                    |                                                                                                    |                                 |         |                                   |                                                        |  |
| <pre>&gt; Ethernet II, Src: Netgear_06:93:f1 (20:e5:2a:b6:93:f1), Dst: Netgear_b6:93:f1 (20:e5:2a:b6:93:f1) &gt; Internet Protocol Version 4, Src: 10.11.21.101, Dst: 198.70.69.145 0000 20 e5 2a b6 93 f1 20 e5 2a b6 93 f1 08 00 45 00 ** ** ** ** E* 0 20 e5 2a b6 93 f1 20 e5 2a b6 93 f1 08 00 45 00 ** ** ** ** ** ** ** ** ** ** ** **</pre>                                                                                                    | Frame 39: 151 bytes on wire (1208 bits), 151 bytes captured (1208 bits)                                           |                                 |         |                                   |                                                        |  |
| Internet Protocol Version 4, Src: 10.11.21.101, Dst: 198.70.69.145     20 e5 2a b6 93 f1 20 e5 2a b6 93 f1 08 00 45 00     *******************************                                                                                                    | <pre>&gt; Ethernet II, Src: Netgear_b6:93:f1 (20:e5:2a:b6:93:f1), Dst: Netgear_b6:93:f1 (20:e5:2a:b6:93:f1)</pre> |                                 |         |                                   |                                                        |  |
| 0000       20       e5       2a       b6       93       f1       08       00       45       00       ************************************                                                                                                    | > Internet Protocol version 4, Src: 10.11.21.101, Dst: 198.70.69.145                                              |                                 |         |                                   |                                                        |  |
| O ℤ Ursnif-traffic-example-5.pcap Packets: 7833 · Displayed: 139 (1.8%) Profile: Default                                                                                                    | 0000 20 e5 2a b6 93 f1 20 e5 2a b6 93 f1 08 00 45 00 ·*····E·                                                     |                                 |         |                                   |                                                        |  |
|                                                                                                    | 😑 💈 Ursnif-tra                                                                                                    | ffic-example-5.pcap             |         |                                   | Packets: 7833 · Displayed: 139 (1.8%) Profile: Default |  |

Figure 28. Finding the Ursnif-style HTTP GET requests that return a 200 OK.

**Q:** What domain was used in HTTPS traffic after Ursnif became persistent on the infected Windows host?

### A: n9maryjanef[.]com

When Ursnif is persistent, we no longer see Ursnif-style HTTP requests starting with GET /images/. Instead, we find Ursnif-related HTTPS traffic. Shortly after the final Ursnif-style HTTP GET request, HTTPS traffic to n9maryjanef[.]com begins on 185.118.165[.]109 as highlighted in Figure 29. This is Ursnif traffic.

| Ursnif-traffic-example-5.pcap 🔶 🗉 🗙                                                      |                                                                                                    |                                                           |                                         |  |  |  |  |
|------------------------------------------------------------------------------------------|----------------------------------------------------------------------------------------------------|-----------------------------------------------------------|-----------------------------------------|--|--|--|--|
| <u>File Edit V</u> iew                                                                   | <u>Go</u> <u>Capture</u> <u>Analyze</u> <u>Statistic</u>                                                                                                    | cs Telephon <u>y W</u> ireless <u>T</u> ools <u>H</u> elp |                                         |  |  |  |  |
|                                                                                          | A      B      B     B |                                                           |                                         |  |  |  |  |
| (http.request o                                                                          | or ssl.handshake.type == 1) and                                                                                                    | !(ssdp) ⊠ →                                               | Expression + basic   basic+   basic+dns |  |  |  |  |
| Time                                                                                     | Dst                                                                                                    | port Host                                                 | Info                                    |  |  |  |  |
| 2019-11-21                                                                               | 15:4072.21.81.200                                                                                                    | 443 iecvlist.microsoft.com                                | Client Hello                            |  |  |  |  |
| 2019-11-21                                                                               | . 15:40 72.21.81.200                                                                                                    | <pre>443 iecvlist.microsoft.com</pre>                     | Client Hello                            |  |  |  |  |
| 2019-11-21                                                                               | . 15:40 45.132.19.167                                                                                                    | 80 k55gaisi.com                                           | GET /images/We26kfzMbrKgMu              |  |  |  |  |
| 2019-11-21                                                                               | . 15:40 45.132.19.167                                                                                                    | 80 k55gaisi.com                                           | GET /favicon.ico HTTP/1.1               |  |  |  |  |
| 2019-11-21                                                                               | . 15:40 45.132.19.167                                                                                                    | 80 k55gaisi.com                                           | GET /images/dDLX6lmidgTeKC1.            |  |  |  |  |
| 2019-11-21                                                                               | 15:40 45.132.19.167                                                                                                    | 80 k55gaisi.com                                           | GET /images/KTzhfaOqX_2F0P91bd          |  |  |  |  |
| 2019-11-21                                                                               | 15:4072.21.81.200                                                                                                    | <pre>443 iecvlist.microsoft.com</pre>                     | Client Hello                            |  |  |  |  |
| 2019-11-21                                                                               | 15:4072.21.81.200                                                                                                    | <pre>443 iecvlist.microsoft.com</pre>                     | Client Hello                            |  |  |  |  |
| 2019-11-21                                                                               | . 15:41 172.217.12.37                                                                                                    | 443 gmail.com                                             | Client Hello                            |  |  |  |  |
| 2019-11-21                                                                               | 15:41 216.58.193.142                                                                                                    | 443 google.com                                            | Client Hello                            |  |  |  |  |
| 2019-11-21                                                                               | . 15:41 <mark>185.118.165.10</mark> 9                                                                                                    | 443 n9maryjanef.com                                       | Client Hello                            |  |  |  |  |
| 2019-11-21                                                                               | . 15:41 72.21.81.240                                                                                                    | 80 www.download.windowsupdate.com                         | n GET /msdownload/update/v3/stat        |  |  |  |  |
| 2019-11-21                                                                               | . 15:46 <mark>185.118.165.10</mark> 9                                                                                                    | 443 n9maryjanef.com                                       | Client Hello                            |  |  |  |  |
| 2019-11-21                                                                               | . 15:51 185.118.165.109                                                                                                    | 443 n9maryjanef.com                                       | Client Hello                            |  |  |  |  |
| 2019-11-21                                                                               | . 15:51 185.118.165.109                                                                                                    | 443 n9maryjanef.com                                       | Client Hello                            |  |  |  |  |
|                                                                                          |                                                                                                    |                                                           |                                         |  |  |  |  |
| + Frame 39: 151 bytes on Wire (1208 bits), 151 bytes captured (1208 bits)                |                                                                                                    |                                                           |                                         |  |  |  |  |
| → Internet Protocol Version 4, Src: 10.11.21.101, Dst: 198.70.69.145                     |                                                                                                    |                                                           |                                         |  |  |  |  |
| 0000 20 e5 2a b6 93 f1 20 e5 2a b6 93 f1 08 00 45 00 ·*····E·                            |                                                                                                    |                                                           |                                         |  |  |  |  |
| O ℤ Ursnif-traffic-example-5.pcap Packets: 7833 · Displayed: 139 (1.8%) Profile: Default |                                                                                                    |                                                           |                                         |  |  |  |  |

Figure 29. HTTPS traffic caused by Ursnif.

You can confirm this is Ursnif traffic by filtering on *ip.addr eq 185.118.165.109 and ssl.handshake.type == 11* and reviewing the certificate issuer data. The certificate issuer data should look the same as our second example in Figure 10.

**Q:** What URL ending in .rar was used to send follow-up malware to the infected Windows host?

A: hxxps://testedsolutionbe[.]com/wp-content/plugins/apikey/uaasdqweeeeqsd.rar

HTTP GET requests caused by Ursnif for follow-up malware end in .rar, so use the following filter to find this URL in our pcap:

### http.request and ip contains .rar

The results should be similar to what we see in Figure 30.

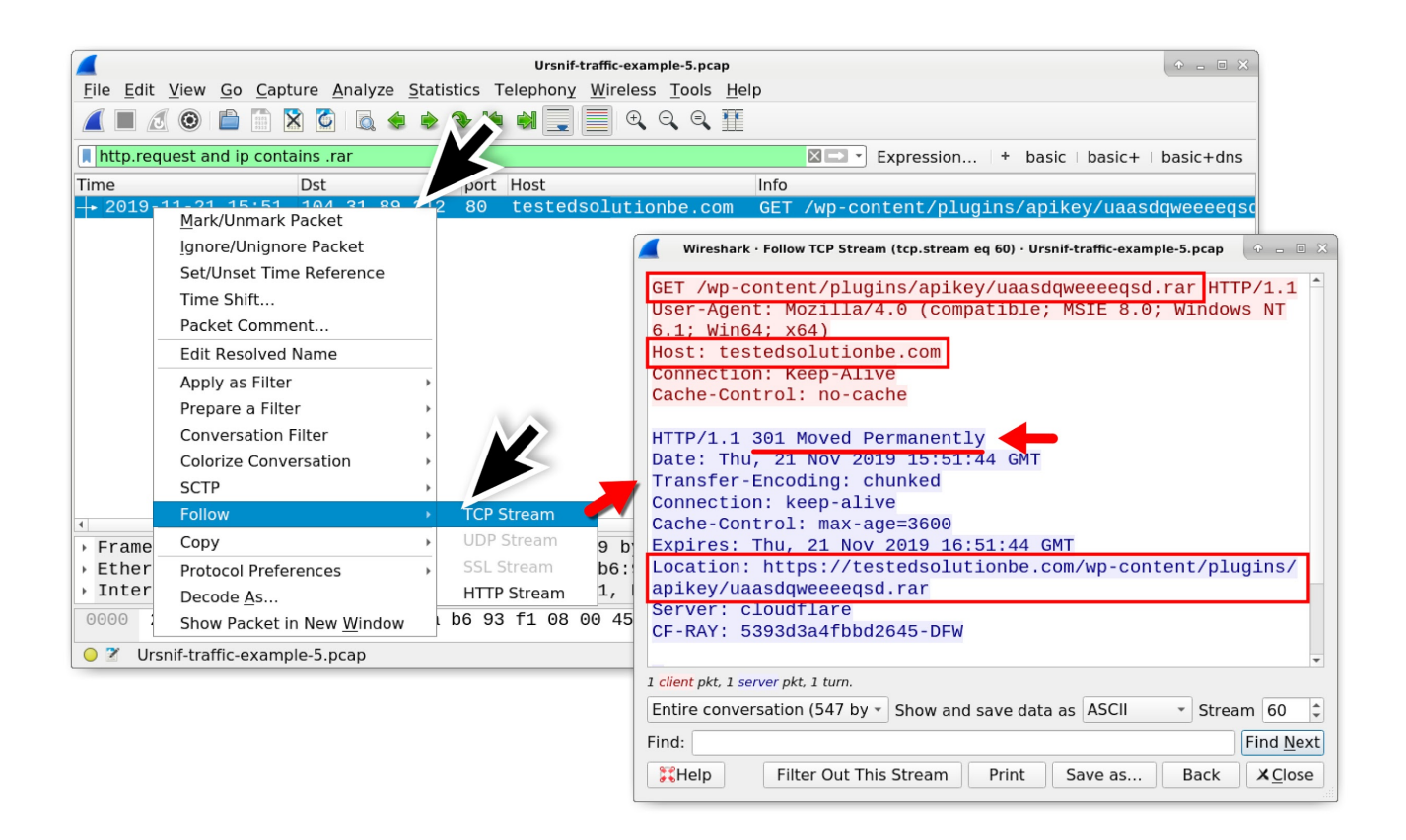

Figure 30. Finding the URL for follow-up malware from this Ursnif infection.

Notice in Figure 30 how the HTTP GET request in Figure 30 redirects to an HTTPS URL.

Q: What IP addresses were used for the Dridex post-infection traffic?

A: 185.99.133[.]38 and 5.61.34[.]51

One of these IP addresses is the same as Dridex in our fourth pcap, and it has the same certificate issuer data. Dridex traffic to 185.99.133[.]38 has the same style of certificate issuer data as seen in example 4. Traffic to both IP addresses does not involve a domain name.

The Dridex post-infection traffic is easy to spot in this example if we look for any HTTPS/SSL/TLS traffic without a domain after the HTTP GET request ending in .rar as shown in Figure 31.

|                                      |                             | Ursnif-traffic-example-5.pcap                        |                     |                           | + - • ×    |
|--------------------------------------|-----------------------------|------------------------------------------------------|---------------------|---------------------------|------------|
| <u>File Edit View Go</u> Capture Ana | alyze <u>S</u> tatistics Te | lephon <u>y W</u> ireless <u>T</u> ools <u>H</u> elp |                     |                           |            |
|                                      | 🗟 💠 🔶 🛠 除                   | 斜 📃 🖲 Q Q 🛙 🎹                                        |                     |                           |            |
| (http.request or ssl.handshake.ty    | pe == 1) and !(ssdp         | )                                                    | Express             | ion + basic basic+        | basic+dns  |
| Time Dst                             | port                        | Host                                                 | Info                |                           | <b>^</b>   |
| 2019-11-21 15:51 104.3               | 1.89.212 80                 | testedsolutionbe.com                                 | GET /wp-content     | /plugins/apikey/uaa       | sdqwe      |
| 2019-11-21 15:51 <u>104.3</u>        | 1.89.212 443                | testedsolutionbe.com                                 | Client Hello        |                           |            |
| 2019-11-21 15:51 185.9               | 9.133.38 443                |                                                      | Client Hello        |                           |            |
| 2019-11-21 15:51 185.9               | 9.133.38 443                | <b>T</b>                                             | Client Hello        | LIRI                      |            |
| 2019-11-21 15:51 185.9               | 9.133.38 443                | I raπic caused                                       | Client Hello        |                           |            |
| 2019-11-21 15:52 185.9               | 9.133.38 443                | In the Daristan                                      | Client Hello        | in <b>rar</b>             |            |
| 2019-11-21 15:55 5.61.               | 34.51 443                   | by Dridex                                            | Client Hello        |                           |            |
| 2019-11-21 15:55 5.61.               | 34.51 443                   | •                                                    | Client Hello        |                           |            |
| 2019-11-21 15:555.61.                | 34.51 443                   |                                                      | Client Hello        |                           |            |
| 2019-11-21 15:56 185.1               | 18.165.109 443              | n9maryjanef.com                                      | Client Hello        |                           |            |
| 2019-11-21 15:56 185.1               | 18.165.109 443              | n9maryjanef.com                                      | Client Hello        |                           |            |
| 2019-11-21 16:01 185.1               | 18.165.109 443              | n9maryjanef.com                                      | Client Hello        |                           |            |
| 2019-11-21 16:01 185.1               | 18.165.109 443              | n9maryjanef.com                                      | Client Hello        |                           |            |
| 2019-11-21 16:06 185.1               | 18.165.109 443              | n9maryjanef.com                                      | Client Hello 🏅      |                           |            |
| 2019-11-21 16:07 172.2               | 17.12.37 443                | gmail.com                                            | Client Hello        | ∟HTTPS traffi             | C I        |
| 2019-11-21 16:07 216.5               | 8.193.142 443               | google.com                                           | Client Hello        |                           | <b>~</b>   |
| 2019-11-21 16:07 185.1               | 18.165.109 443              | n9maryjanef.com                                      | Client Hello        | caused by U               | rsnif      |
| 2019-11-21 16:08 185.1               | 18.165.109 443              | n9maryjanef.com                                      | Client Hello 🎽      |                           |            |
| 2019-11-21 16:11 185.1               | 18.165.109 443              | n9maryjanef.com                                      | Client Hello 🦰      |                           |            |
| 2019-11-21 16:11 185.1               | 18.165.109 443              | n9maryjanef.com                                      | Client Hello        |                           |            |
|                                      |                             |                                                      |                     |                           |            |
| Frame 39: 151 bytes on V             | wire (1208 bits             | b), 151 bytes captured                               | (1208 DICS)         | E1 (00.05.00.00.00.0      | -          |
| > Ethernet II, Src: Netgea           | ar_06:93:T1 (20             | D:e5:2a:D6:93:T1), DST:                              | Netgear_b6:93:1     | (20:e5:2a:b6:93:T         | I)         |
| > Internet Protocol Versio           | 5H 4, Src: 10.1             | LI.21.101, DST: 198.70.                              | 09.145              |                           | *          |
| 0000 20 e5 2a b6 93 f1 20            | 0 e5 2a b6 93               | f1 08 00 45 00 ·*···                                 | · *····E·           |                           | A          |
| ⊖ ℤ Ursnif-traffic-example-5.pca     | p                           |                                                      | Packets: 7833 · Dis | played: 139 (1.8%) Profil | e: Default |

Figure 31. Finding the Dridex traffic in our fifth pcap.

## Conclusion

This tutorial provided tips for examining Windows infections with Ursnif malware. More pcaps with examples of Ursnif activity can be found at <u>malware-traffic-analysis.net</u>.

For more help with Wireshark, see our previous tutorials:

Get updates from Palo Alto Networks!

Sign up to receive the latest news, cyber threat intelligence and research from us

By submitting this form, you agree to our <u>Terms of Use</u> and acknowledge our <u>Privacy</u> <u>Statement</u>.